## GUÍA PRÁCTICA DE MOODLE PARA ALUMNOS Y FORMADORES

Co-funded by the Erasmus+ Programme of the European Union

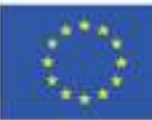

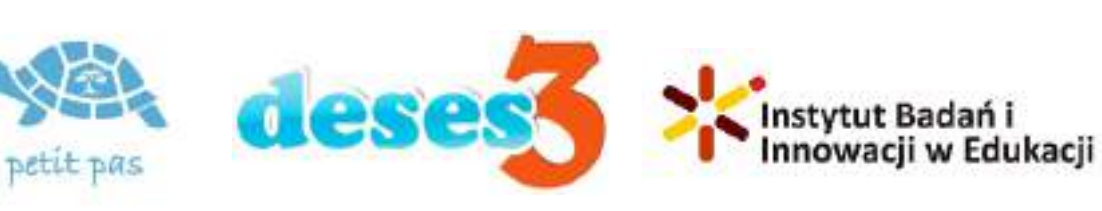

ID 2020-1-RO01-KA204-080320

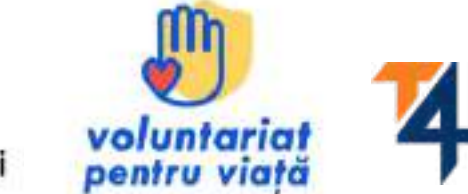

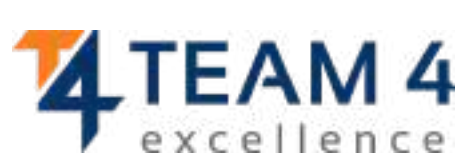

# Esta guía se compone de las siguientes secciones:

- 1.Resumen del curso
- 2. Cambiar el idioma
- 3. Iniciar sesión en la plataforma
- 4. Inscribir en el curso
- 5.Sección del foro
- 6.Completar los módulos del curso
- 7. Resolver los cuestionarios
- 8.Conseguir las insignias

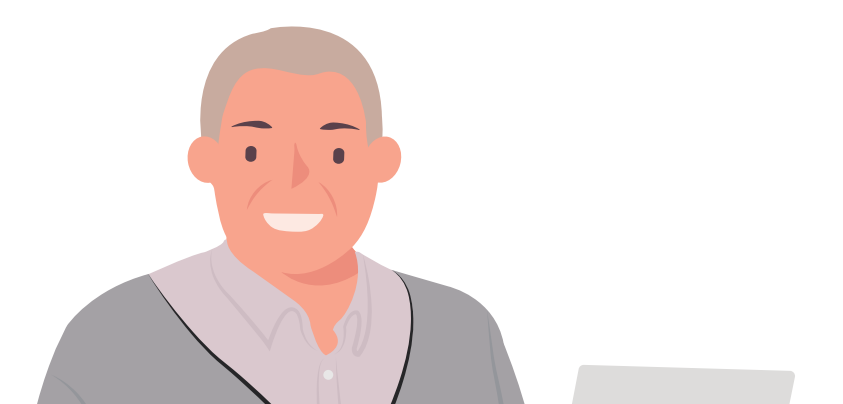

# 9. Dar su opinión10.Descargar el certificado11.Material extra

"Quién deja de aprender es viejo, ya sea a los veinte o a los ochenta años. Quien sigue aprendiendo se mantiene joven. Lo más importante en la vida es mantener la mente joven."

## **RESUMEN DEL CURSO**

Envejecimiento activo significa ayudar a las personas a seguir siendo responsables de su propia vida durante el mayor tiempo posible. Porque mantener la mente activa es tan importante como mantener el cuerpo físicamente activo, le invitamos a unirse a nuestro curso Ayudar a las necesidades de las personas mayores es nuestra responsabilidad.

El curso está diseñado para que desarrolle tus habilidades para trabajar con personas mayores, para que discutas con tus compañeros, para que aprenda cómo las personas mayores pueden contribuir a la comunidad y a la sociedad, y para que obtengas el certificado de finalización del curso en reconocimiento de las nuevas habilidades mejoradas.

#### Durante los cinco módulos del curso, usted:

- Conocer los retos a los que se enfrentan los mayores durante el proceso de envejecimiento
- Comprender los pilares de la vida de los mayores y superar los estereotipos relacionados con el envejecimiento
- Aprender a trabajar con los mayores, con ejemplos prácticos
- Aprender a capacitar a los ancianos para que sean ciudadanos activos
- Aprender a valorar a los mayores en cuanto que son un valor para las comunidades y la sociedad

Una vez completados todos los pasos, podrá descargar su certificado de finalización del curso de forma gratuita. Si hemos captado tu interés, adentrémonos en el entorno de aprendizaje online y consigue nuevas habilidades y actitudes para trabajar con las personas mayores.

#### Le deseamos un feliz aprendizaje!

## CAMBIAR EL IDIOMA

Para cambiar el idioma que se muestra en la plataforma, haga clic en el icono de la parte superior derecha que muestra un globo terráqueo. Puedes elegir entre alemán, inglés, español, italiano, polaco, rumano, turco y

griego

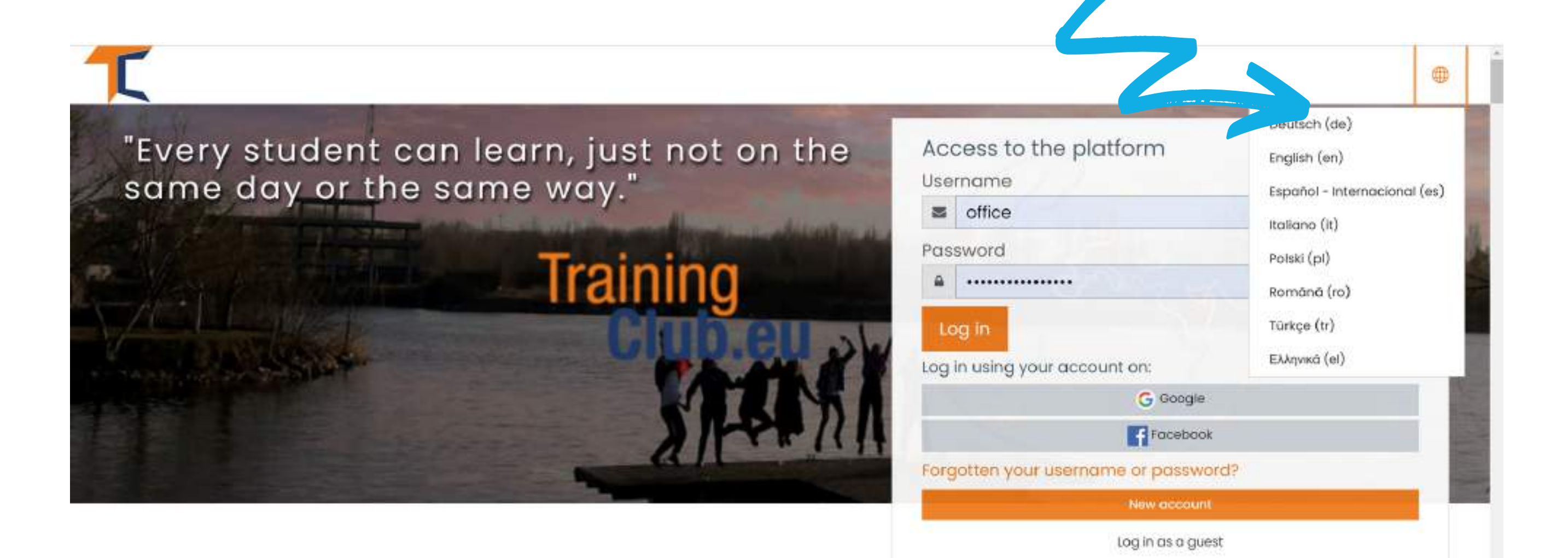

### Haga clic en la casilla del idioma que desee y luego inicie la sesión para comenzar el curso.

Esta configuración sólo es válida para la plataforma en sí, no para el idioma del curso al que desea unirse.

El idioma en el que se muestra el contenido del curso depende de cada curso y normalmente puedes acceder a él en la sección **Categorías del** 

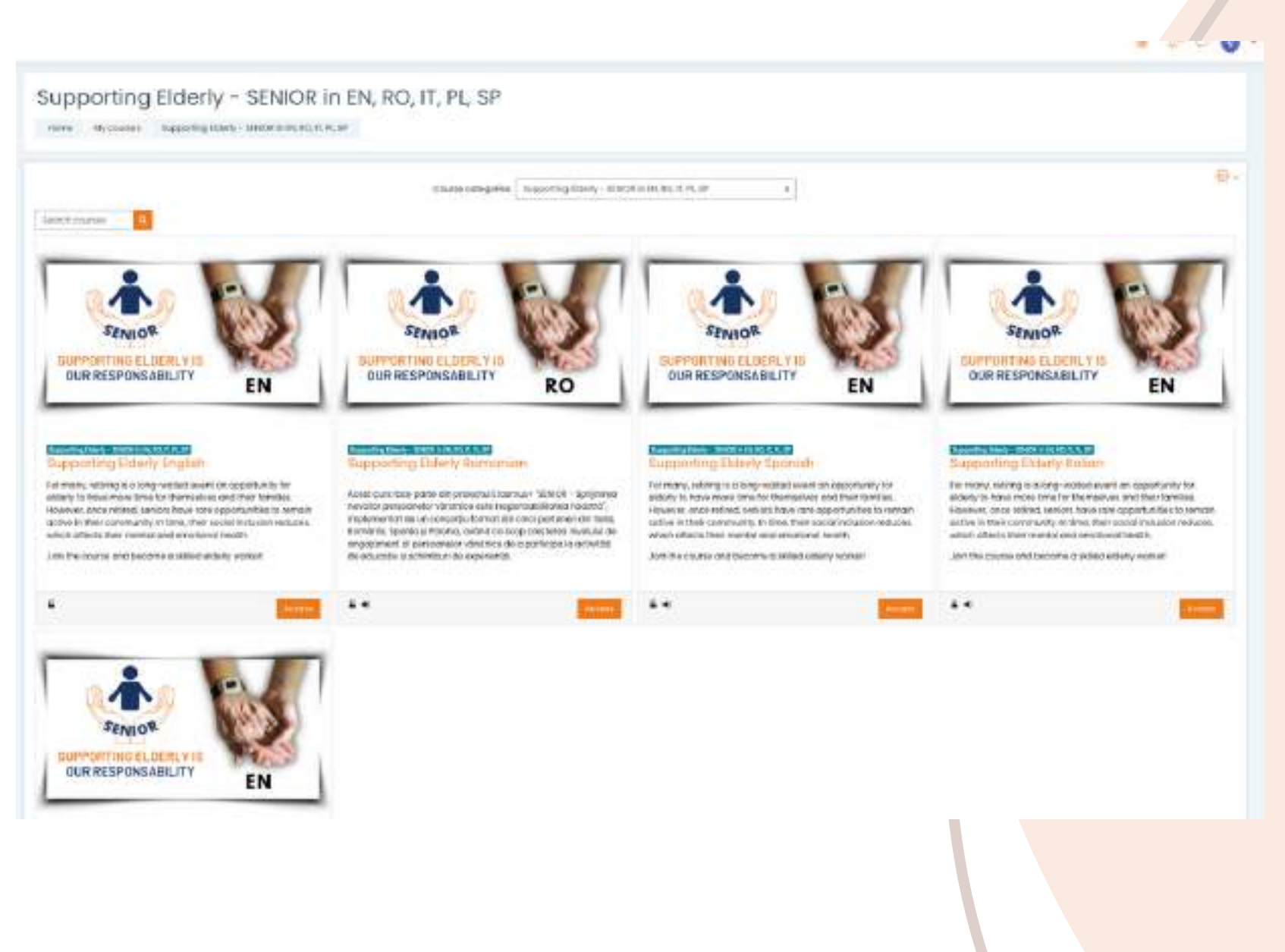

CUISO

Elige el curso que quieras por idioma y haz clic en <<**Acceder**>>. ¡Ya tienes el contenido traducido a tu idioma!

## ACCEDER A LA PLATAFORMA

Para unirse al curso, primero debe crear una cuenta. En esta sección encontrará tres formas sencillas de unirse a nuestro entorno de aprendizaje electrónico: <u>https://courses.trainingclub.eu/</u> con una dirección de correo electrónico válida, con una cuenta de Google o con una cuenta de Facebook. *¡Hagámoslo juntos!* **a. Con correo** electrónico

PASO

### Visite <u>https://courses.trainingclub.eu/</u>. Como aún no tiene nombre de usuario y contraseña, seleccionará <<**Nueva cuenta**>>.

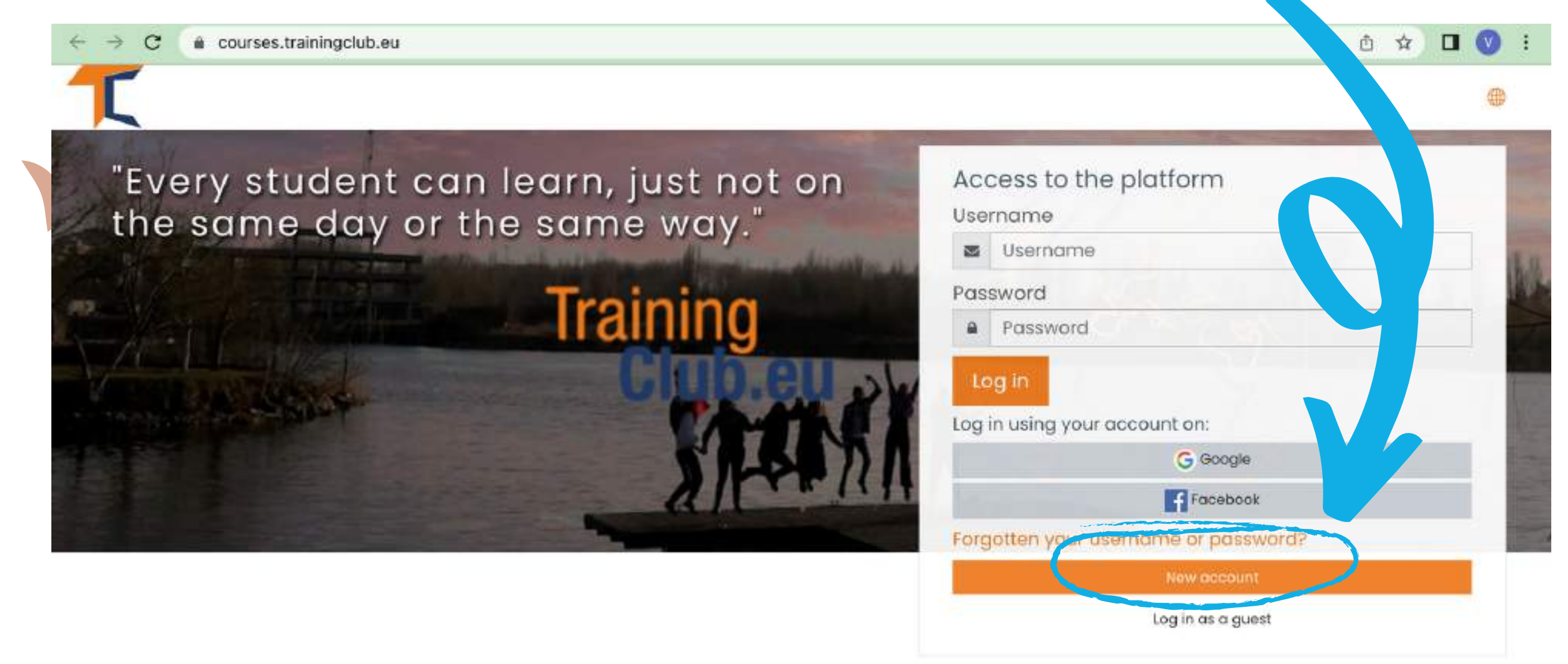

#### Complete todos los campos para crear una nueva cuenta. A continuación, vaya al final de la página y haga clic en <<Crear mi nueva cuenta>>

| Nev ccour      | nt       |                                                                                                    |  |
|----------------|----------|----------------------------------------------------------------------------------------------------|--|
|                | eernam   | <ul> <li>Collapse all</li> </ul>                                                                                                    |  |
| pose your d    | serierik |                                                                                                    |  |
| ername         | 0        | - Missing username                                                                                                    |  |
|                |          | The password must have at least 8 characters, at least 1 digit(s), at least 1 lower case letter(s), at least 1 upper case letter(s), at least 1 non-alphanumeric character(s) such as as *, -, or # |  |
| Password       | 0        |                                                                                                    |  |
| More details 👻 |          |                                                                                                    |  |
| Email address  | 0        | 0                                                                                                    |  |
|                |          | - Missing emoli address                                                                                                    |  |
| nail (again)   | 0        |                                                                                                    |  |
| Fi, ame        | 0        |                                                                                                    |  |
| Surria         | 0        |                                                                                                    |  |
| City/town      |          |                                                                                                    |  |
| Country        |          | Select a country +                                                                                                    |  |
|                |          |                                                                                                    |  |

PASO 2

PASO 3

### Una vez completado, verá el siguiente mensaje confirmando la nueva cuenta creada con su dirección de correo electrónico

| runnig               | Club Courses                                  |  |
|----------------------|-----------------------------------------------|--|
| Home Confirm         | your account                                  |  |
| n email should have  | been sent to your address at 🦷 💦 💦 👘          |  |
| contains easy instru | ctions to complete your registration.         |  |
| you continue to hav  | e difficulty, contact the site administrator. |  |

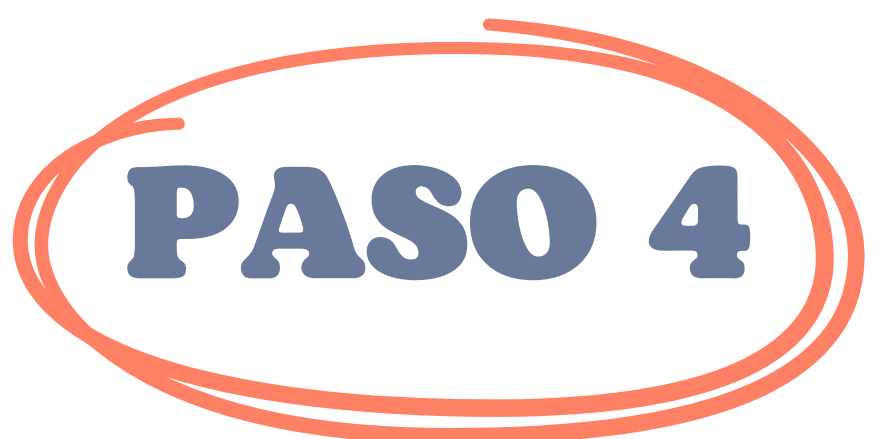

Abra su correo electrónico y encontrará el siguiente mensaje con <u>el enlace de</u> <u>validación</u>. Haga clic en el enlace para confirmar su cuenta.

Hola,

Se ha solicitado una nueva cuenta en 'Training Club Courses' utilizando su dirección de correo electrónico. Para confirmar su nueva cuenta, por favor vaya a esta dirección web: **<<Enlace de validación** En la mayoría de los programas de correo, esto debería aparecer como un enlace azul en el que puede hacer clic. Si no funciona, corte y pegue la dirección en la línea de en la línea de dirección de la parte superior de la ventana de su navegador.

Admin User

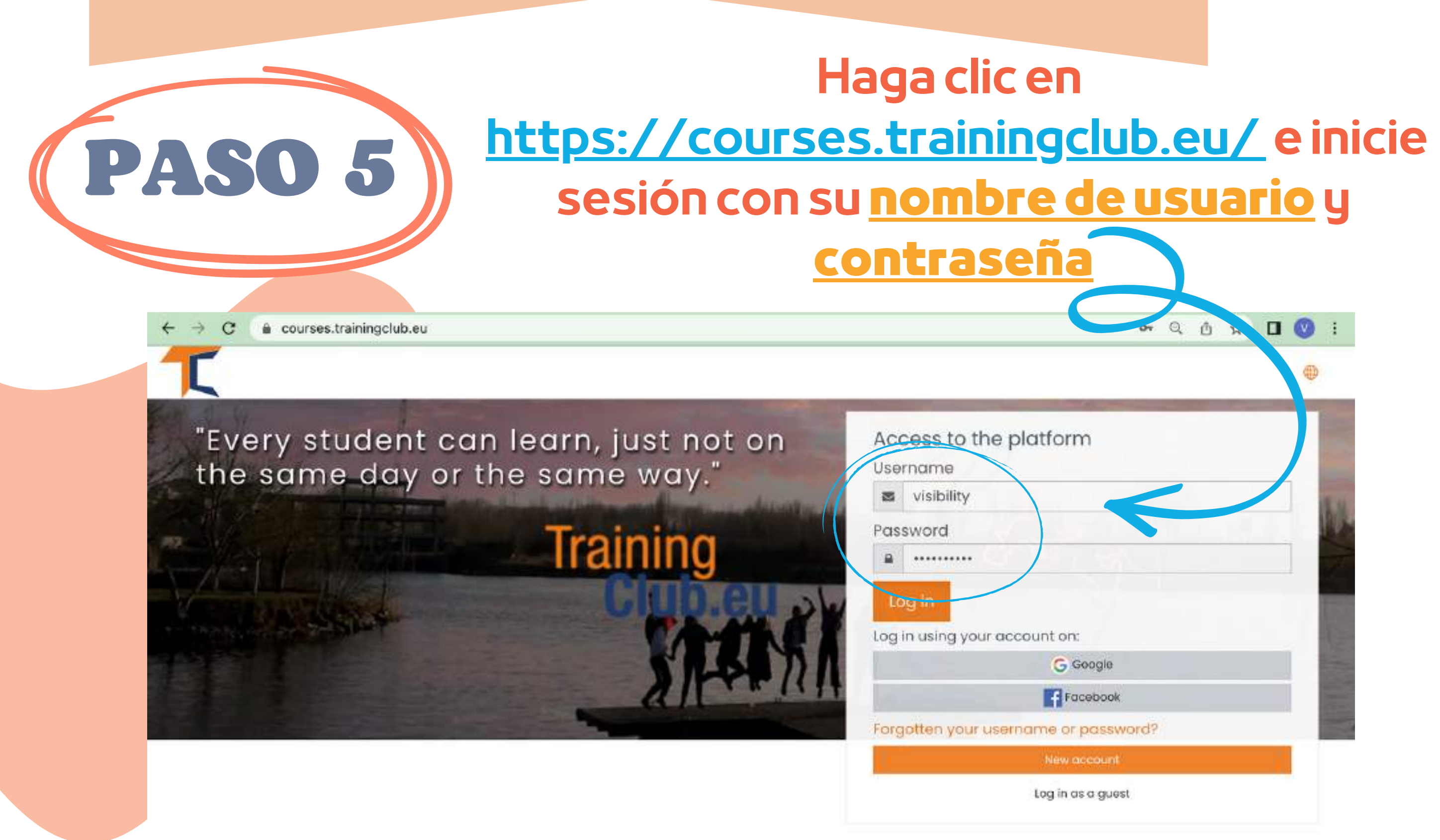

### b.Con Facebook

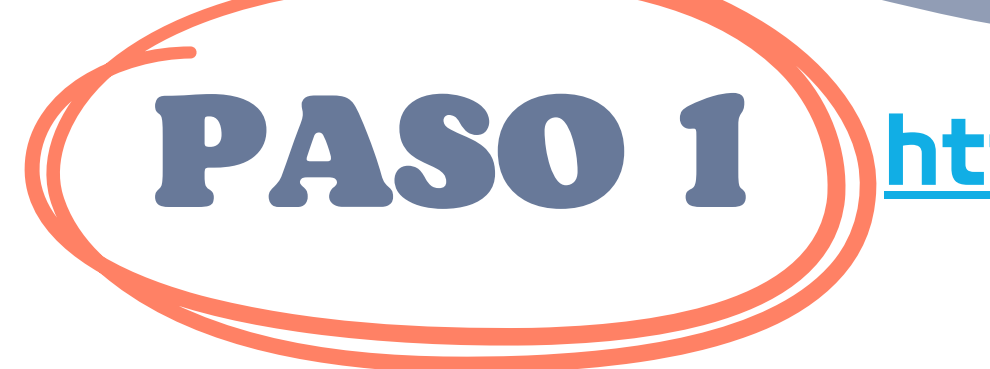

### Haz clic en https://courses.trainingclub.eu/ e inicia sesión con tu <u>cuenta de Facebook</u>

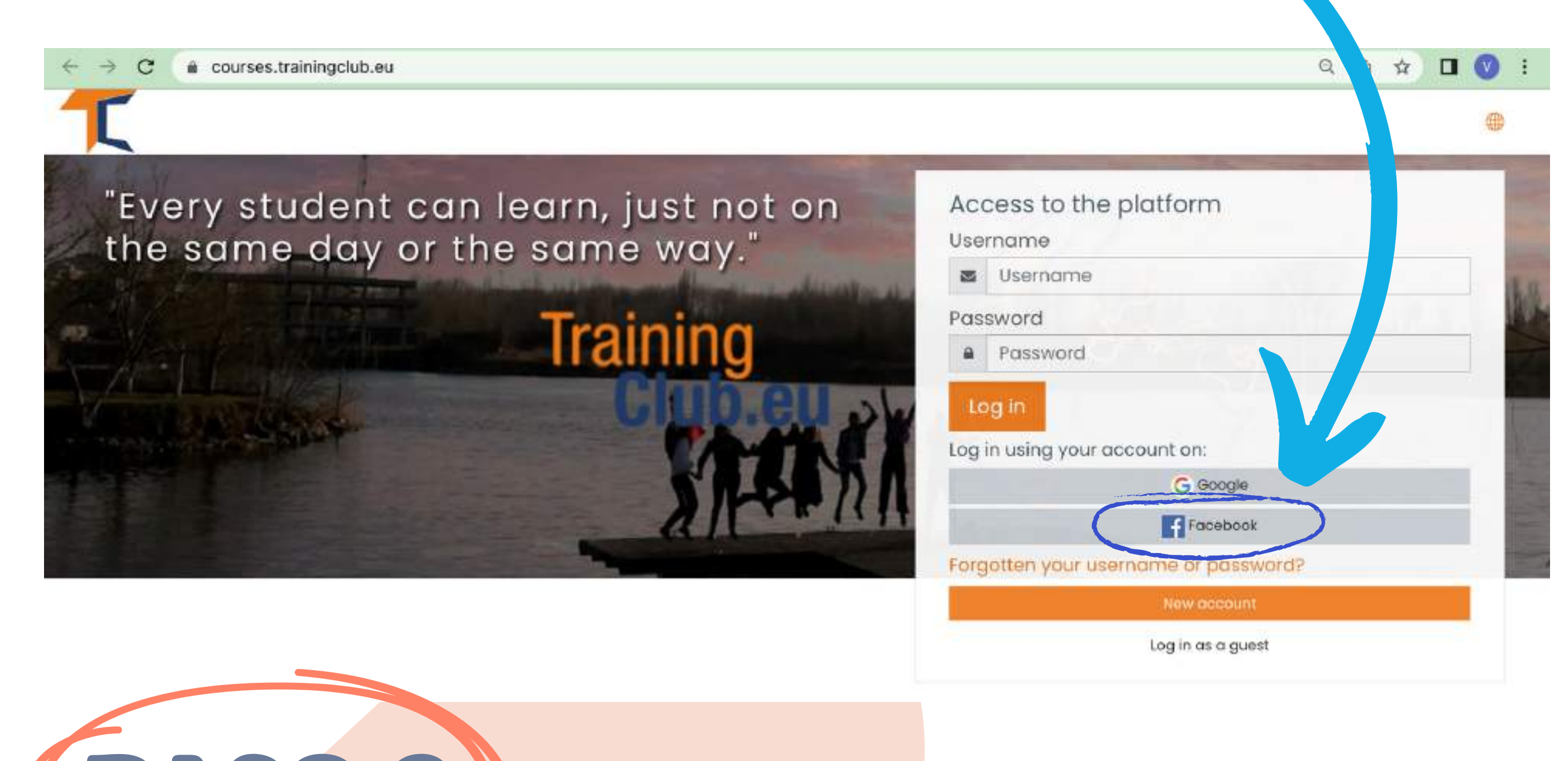

# PASO 2 Se le enviará a Facebook para confirmar su inicio de sesión. Seleccione <<Continuar como (su nombre de usuario)>> y volverá a Moodle

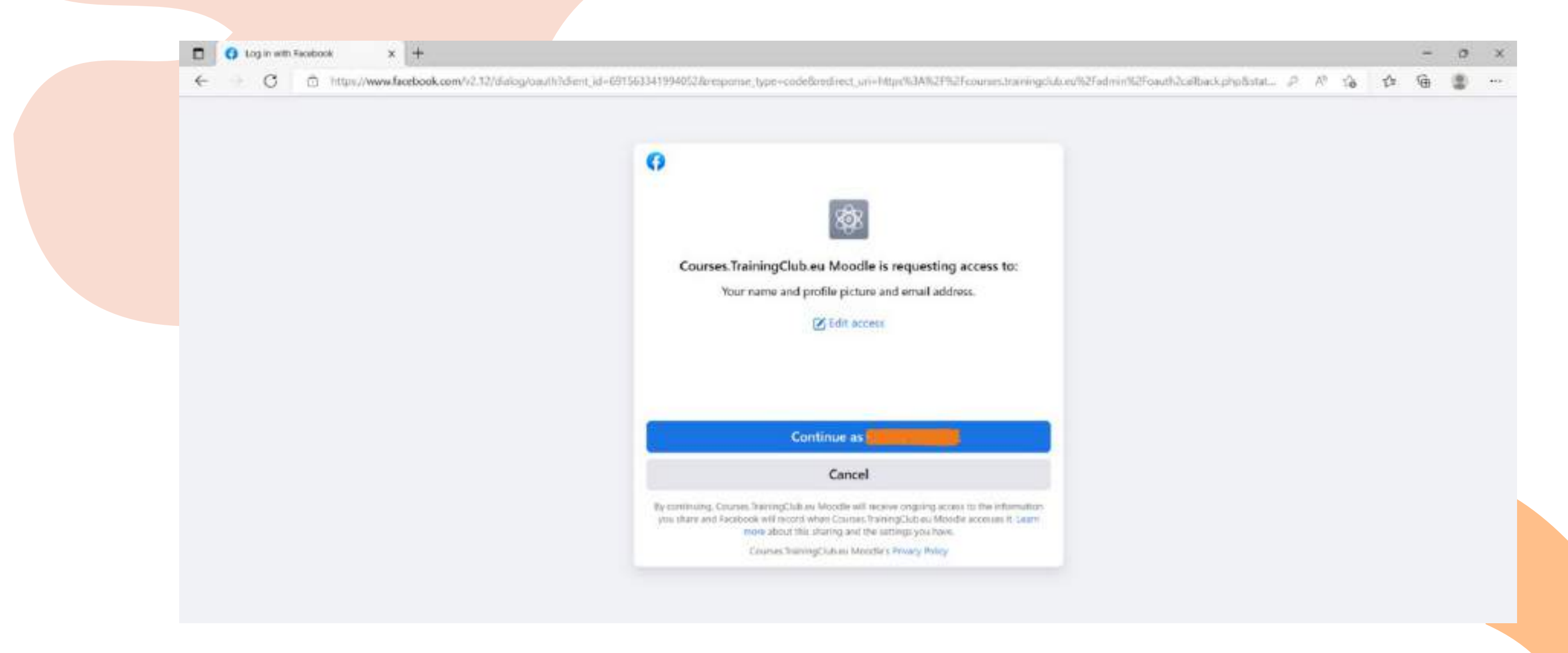

#### Después de eso, puedes empezar el curso

### c.Con cuenta de Google

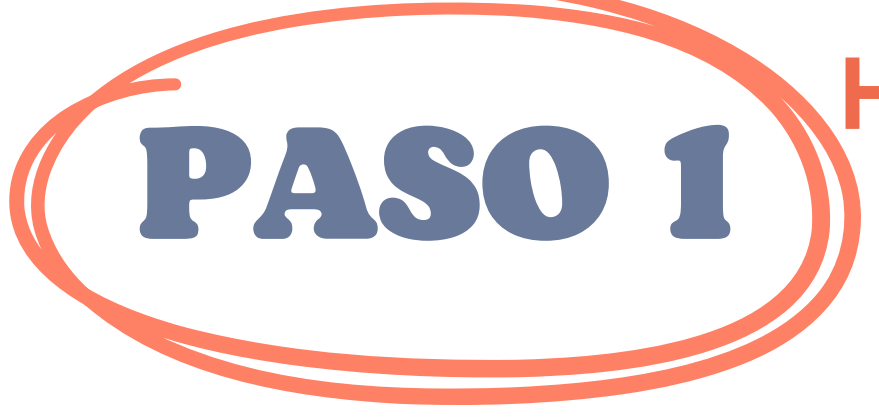

#### Haga clic en <u>https://courses.trainingclub.eu/</u> y inicie sesión con su <u>cuenta de Google</u>

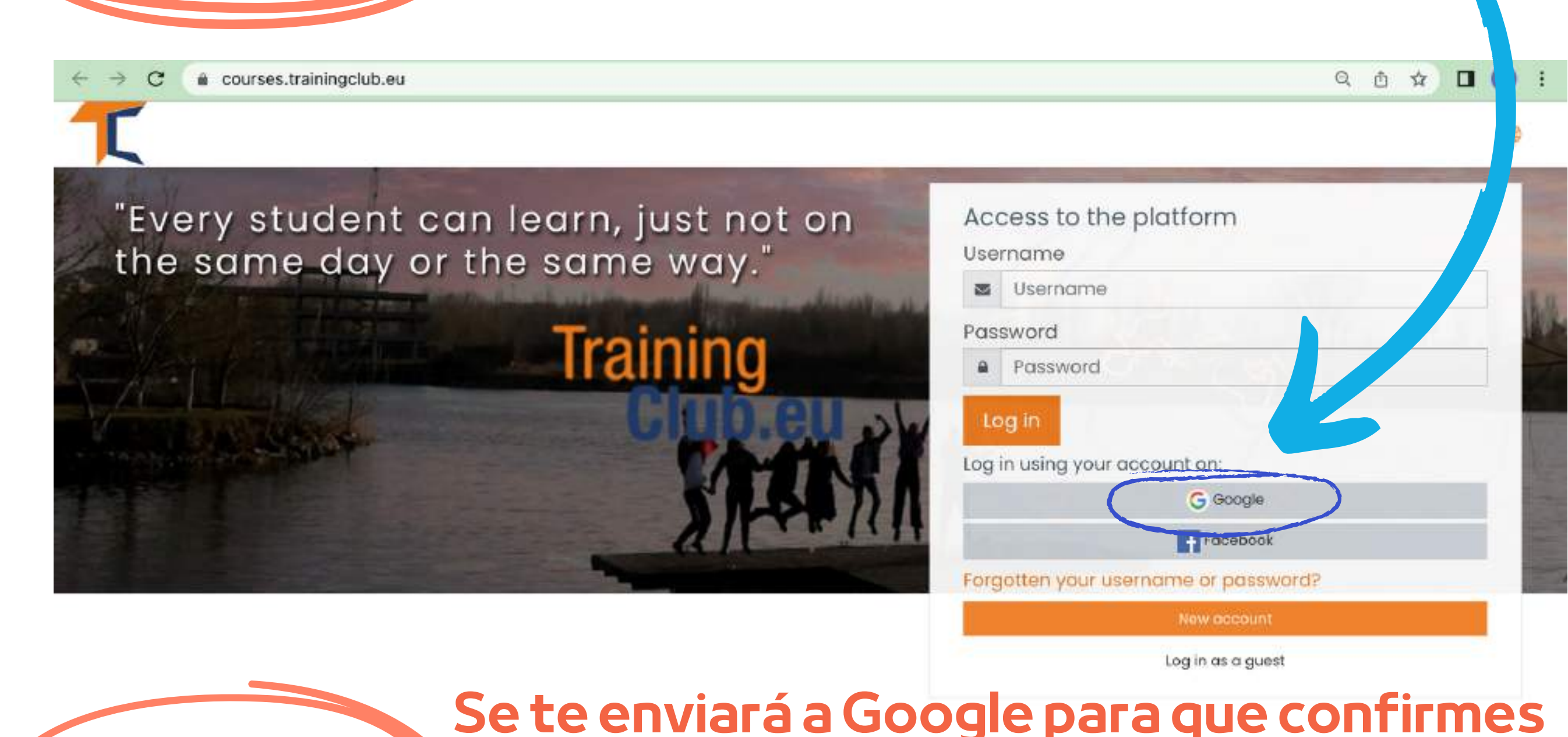

tu inicio de sesión desde una de tus cuentas de Google. Cuando vuelvas a la plataforma, iniciarás la sesión automáticamente

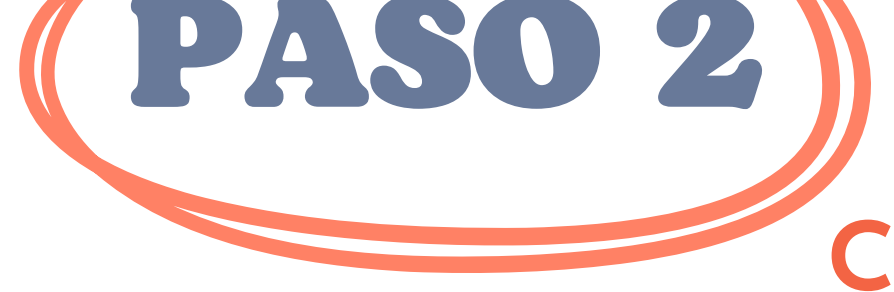

Si no ha recibido la confirmación, por favor háganoslo saber al correo electrónico office[at]team4excellence.ro y lo solucionaremos en menos de 24 horas

### Problemas técnicos

Ahora puedes acceder a los cursos disponibles en nuestra plataforma de campus virtual de forma gratuita. Si quieres una gran experiencia educativa, resuelve las tareas y obtén tu certificado de finalización de curso gratuito.

## INSCRIBIRSE EN EL CURSO

Como ya habrá notado, el curso SENIOR está disponible en Moodle en inglés, español, italiano, polaco y rumano.

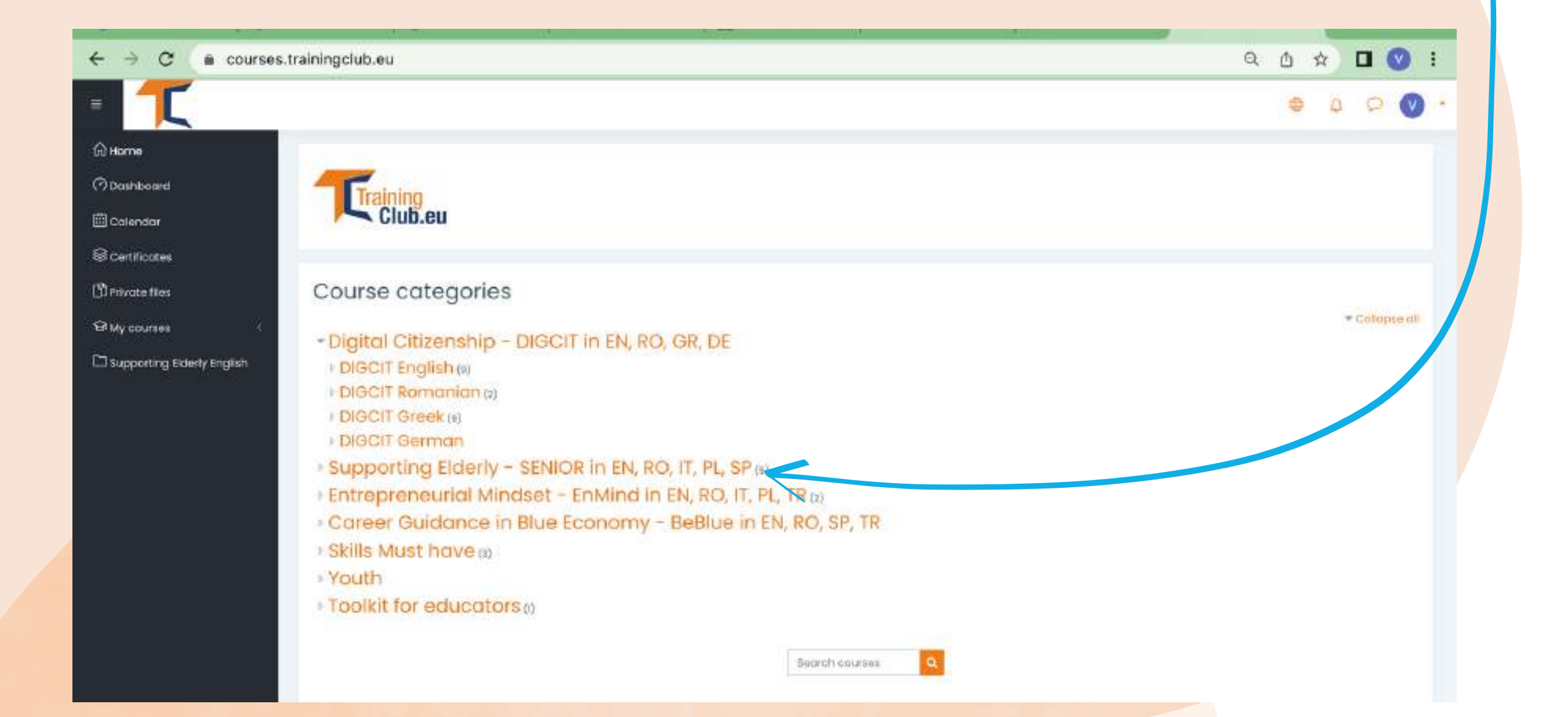

#### Haga clic en la sección Supporting Elderly - SENIOR in EN, RO, IT, PL, SP

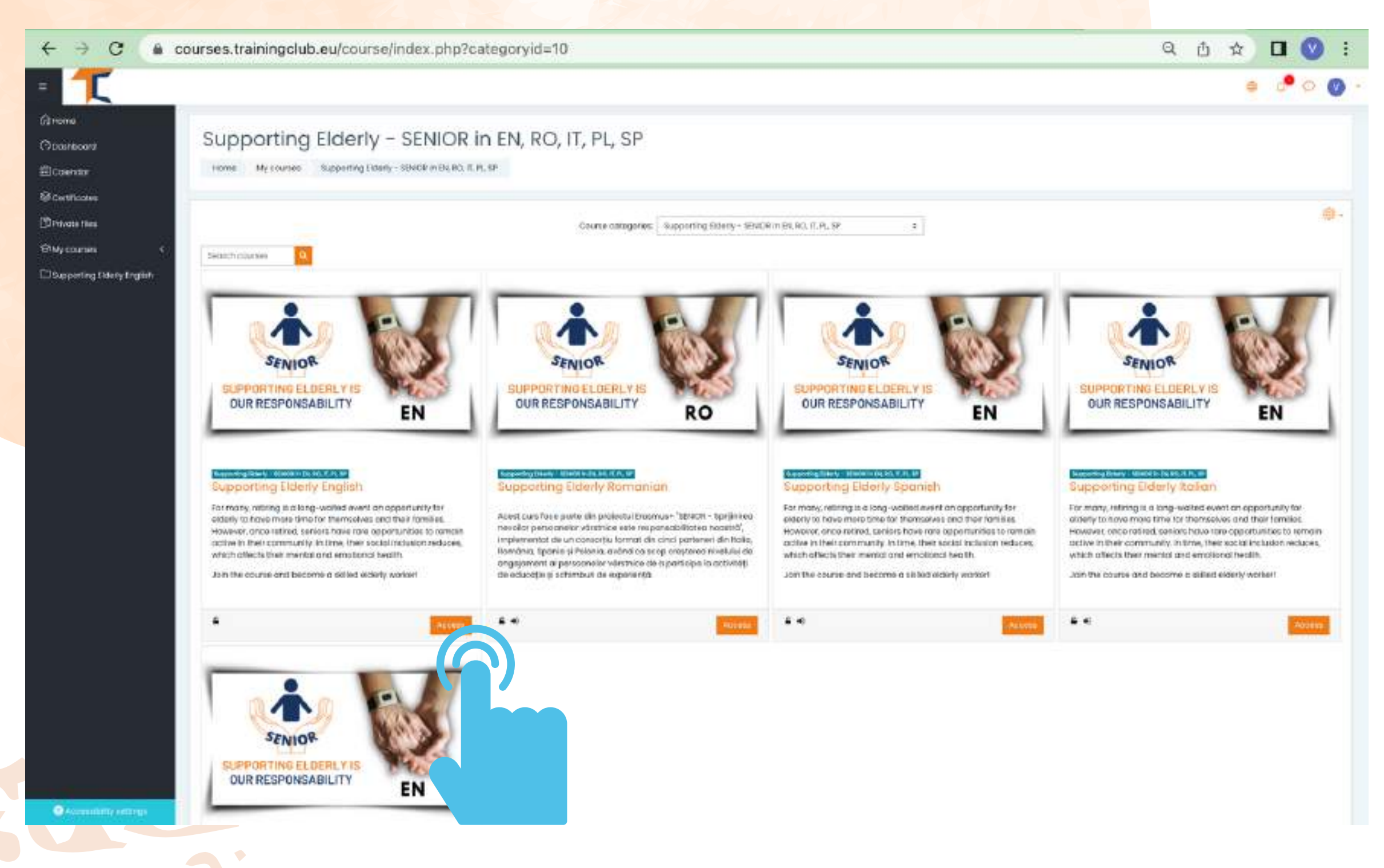

Seleccione el curso que desee mediante el botón << Acceder>> y comience El curso online comienza con un vídeo de introducción para que te familiarices con el tema. Encontrará información orientativa sobre el proceso de aprendizaje y explicaciones detalladas de las misiones específicas del curso que deberá completar.

Su cuenta actual le permite pasar por el material de le<mark>ctura del</mark> Módulo 1, pero para completar los cuestionarios, **se le pedirá que se inscriba en el curso**.

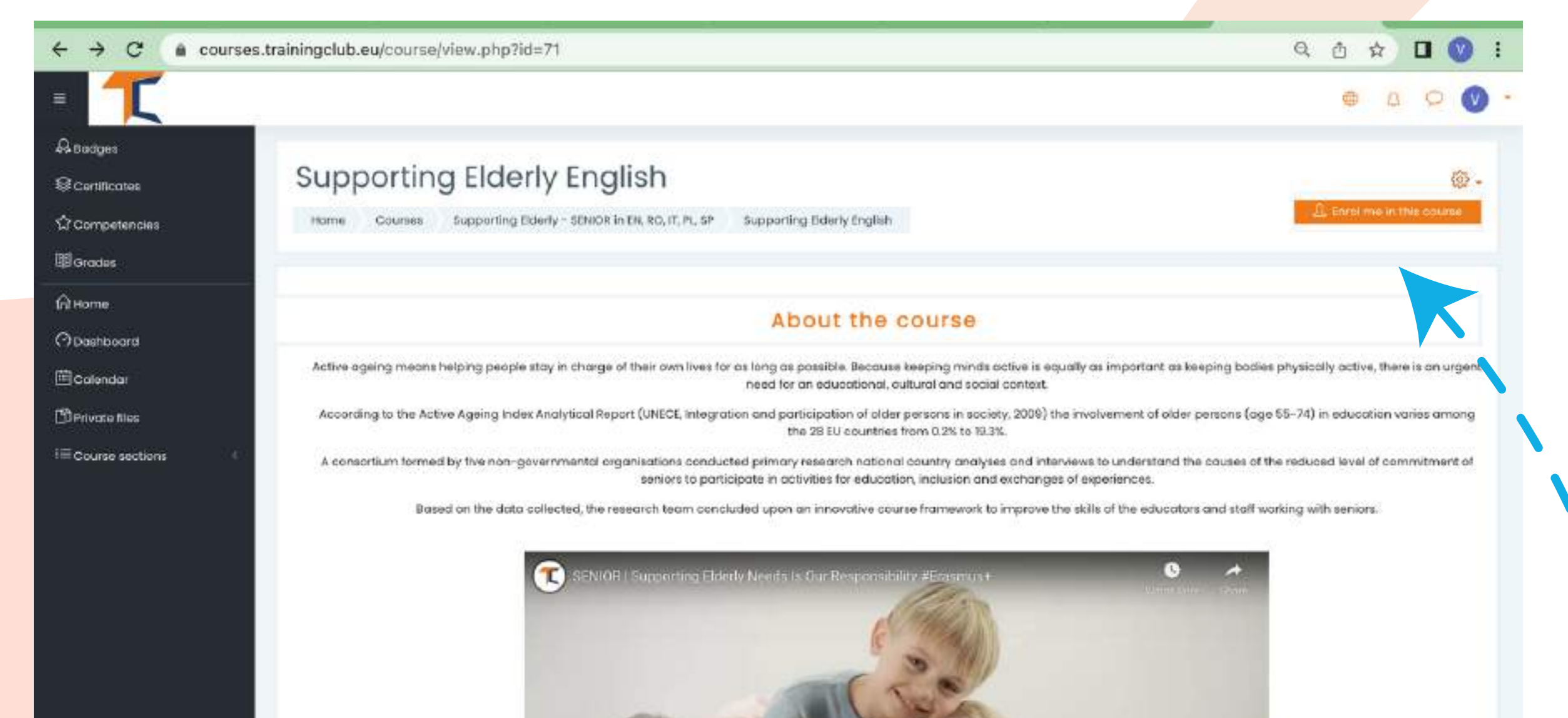

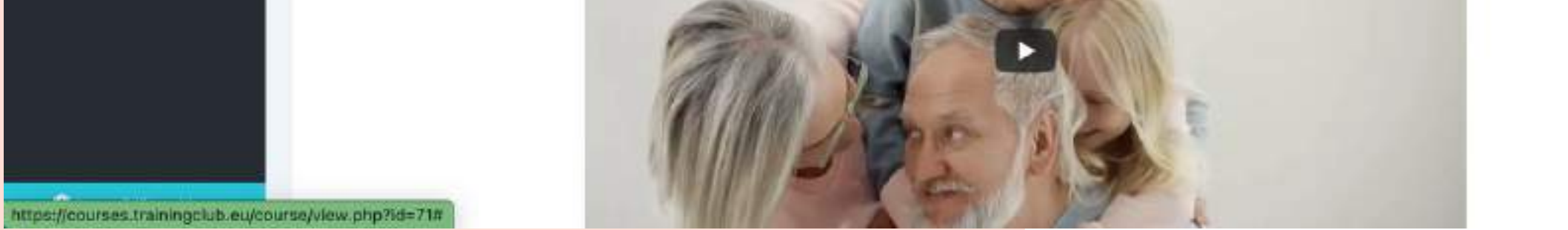

#### Ve a la esquina superior derecha y haz clic en el botón de configuración. Un menú desplegable mostrará algunas características.

#### Selecciona << Inscríbeme en este curso >>

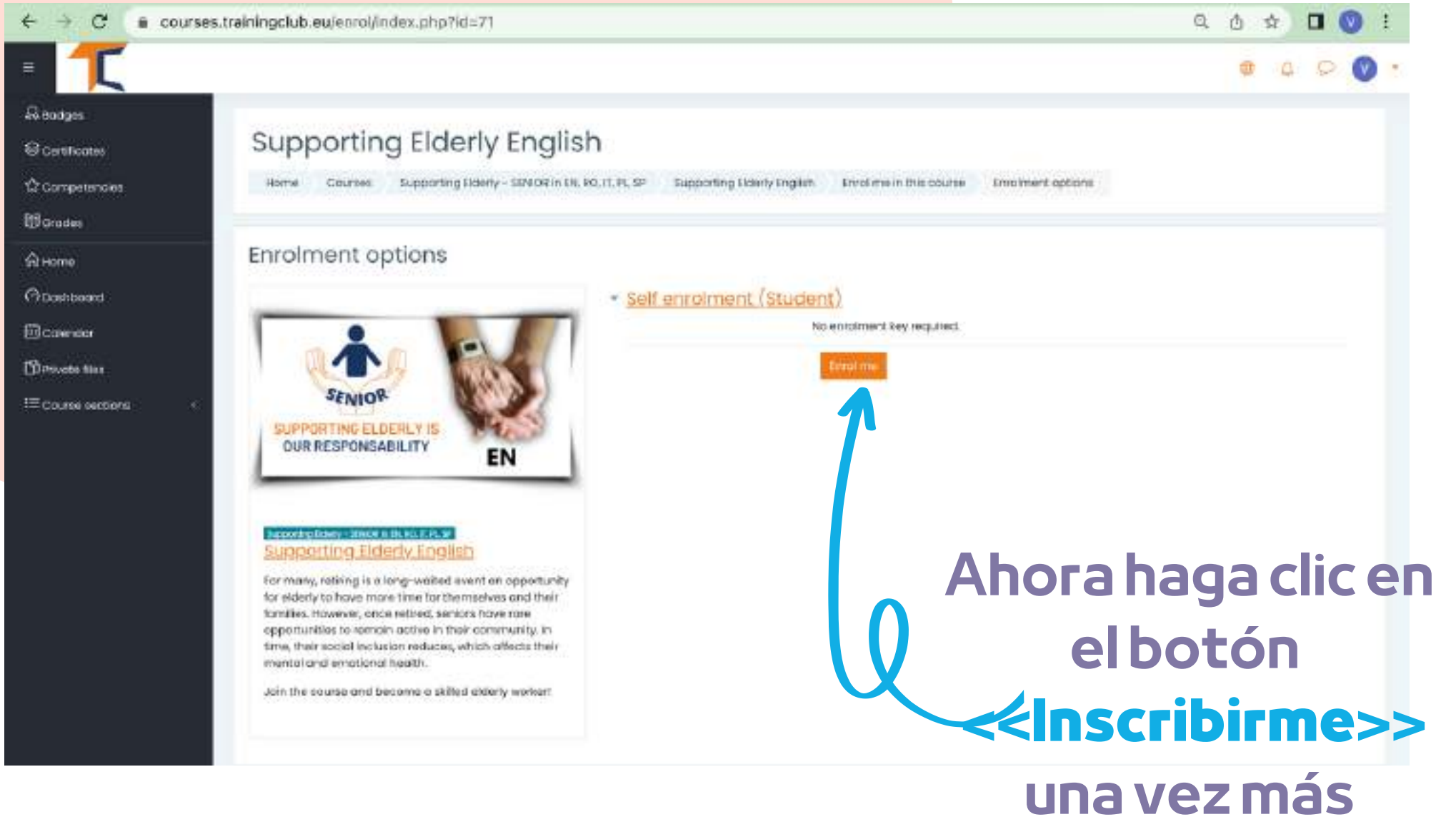

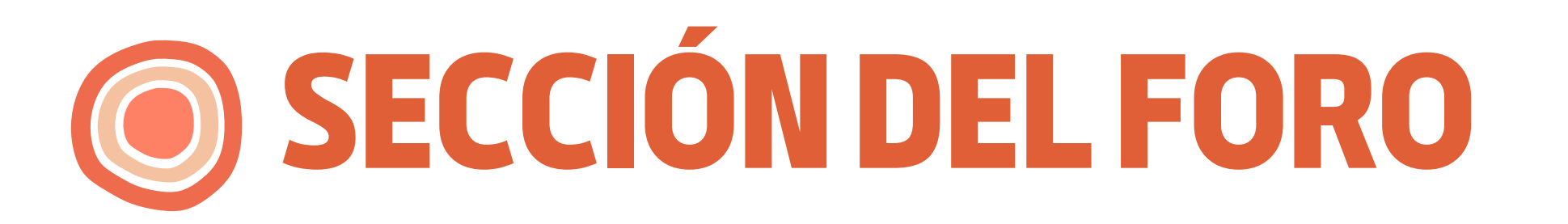

Ahora que estás inscrito en el curso, podrás completar las misiones.

Tu primera misión es presentarte a través del Foro.

El foro es una herramienta de colaboración que pretende ser un espacio donde los compañeros puedan debatir sobre temas de interés. Le invitamos a presentarse a través del foro y decir algunas palabras/impresiones/ expectativas del curso

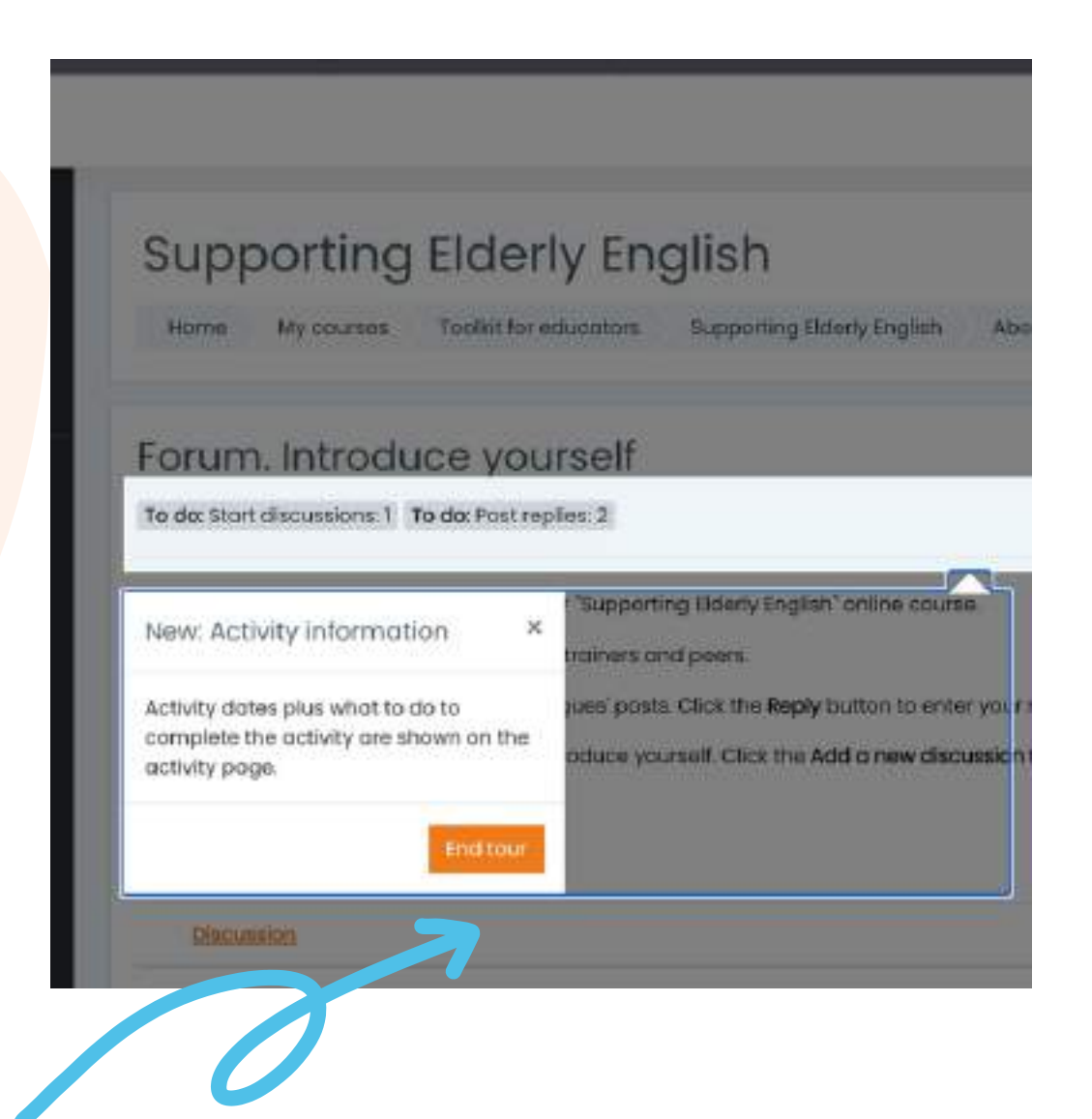

Haga clic en el botón << Finalizar tour>> y continúe con el Foro

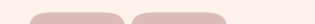

Responde a través del foro a dos de tus compañeros. De esta manera, entenderás lo que saben sobre el tema del curso y, seguro, encontrarás cosas interesantes. Además, los compañeros responderán a tu foro. ¡Disfruta de la conversación!

| T                    |                                        |                                                                                                    | e a o @ ·                            |
|----------------------|----------------------------------------|----------------------------------------------------------------------------------------------------|--------------------------------------|
| odges                |                                        |                                                                                                    | 10. I                                |
| réficates            | Forum. Introduce y                     | ourself                                                                                            |                                      |
| petencies            | To do: Start discussions: 1 To do: Po  | it replies: 2                                                                                      |                                      |
|                      | Welcome to the first discussion forum  | of our "Supporting Elderly English" online course.                                                 |                                      |
|                      | Take a minute to introduce yourself to | your trainees and peers.                                                                           |                                      |
| rd                   | Task 1 Answer to at least two of your  | olisingues' posts. Click the Reply button to enter your response.                                  |                                      |
| 8                    | Task 2. Create a new discussion topic  | to introduce yourself. Click the Add a new discussion topic button to post to discussion. Write yo | our name and country in the subject. |
| urses 🤇              | Add a new discussion topic             |                                                                                                    |                                      |
| flies                | Subject                                | 0 0                                                                                                |                                      |
| ting Elderly English |                                        | - koquina                                                                                          | Escriba el Asunt                     |
| ictions 🤆            | Message                                |                                                                                                    |                                      |
|                      |                                        |                                                                                                    | discusion y el M                     |
|                      |                                        |                                                                                                    | de la mism                           |
|                      |                                        |                                                                                                    |                                      |
|                      |                                        |                                                                                                    | neshaes, bai                         |
|                      |                                        |                                                                                                    | botón < <publi< p=""></publi<>       |
|                      |                                        |                                                                                                    | el foro>>                            |
|                      |                                        |                                                                                                    |                                      |
|                      |                                        | Required                                                                                           |                                      |

Cuando hayas terminado de rellenar el formulario, recibirás una confirmación de tu publicación. Esto permitirá a otros alumnos interactuar en el tema que has creado.

| L                                                                      |                                                                                                    |                                                                                                    |                                                                     |                     |          | 0 1     | 2            |
|------------------------------------------------------------------------|----------------------------------------------------------------------------------------------------|----------------------------------------------------------------------------------------------------|---------------------------------------------------------------------|---------------------|----------|---------|--------------|
| dges<br>rtificatos<br>mpetencies<br>ades                               | Your post was successfully added.<br>You have 30 mins to edit it if you want to make an<br>Daria Barbu will be notified of new posts in 'Senior                                                                                                 | ny changes.<br>rs and mativation" of Forum. Introduce yourself                                                                     |                                                                     |                     |          | ж       | 0            |
| me<br>shboard                                                          | Forum. Introduce yourself<br>Done Start discussions    To do: Post replies: 2                                                                                                    |                                                                                                    |                                                                     |                     |          |         |              |
| lendar                                                                 | Welcome to the first discussion forum of our "Suppor<br>Take a minute to introduce yourself to your trainers of                                                                                                    | rting Elderly English" online course.<br>and peers,                                                                                |                                                                     |                     |          |         |              |
| rcourses <                                                             | Task 1. Answer to at least two of your colleagues' pos<br>Task 2. Create a new discussion topic to introduce yo                                                                                                    | sts. Click the <b>Reply</b> button to enter your response.<br>Yourself. Click the <b>Add a new discussion topic</b> button to post | to discussion. Write your name and coun                             | try in the Subject. |          |         |              |
| courses < vate files pporting Elderly English urse sections <          | Task I. Answer to at least two of your colleagues' pos<br>Task 2. Create a new discussion topic to introduce you<br>Add a new discussion topic                                                                                                  | sts. Click the <b>Reply</b> button to enter your response.<br>ourself. Click the <b>Add a new discussion topic</b> button to post  | to discussion. Write your name and coun                             | try in the Subject. | Reptiles | Subscri | be           |
| courses 《<br>vate files<br>pporting Elderly English<br>urse sections 《 | Task I. Answer to at least two of your colleagues post         Task 2. Create a new discussion topic to introduce you         Add in new discussion topic         Execusion         Secondant                                                   | sts. Click the <b>Reply</b> button to enter your response.<br>Yourself. Click the <b>Add a new discussion topic</b> button to post | to discussion. Write your name and coun<br>States! by               | try in the Subject. | Repubes  | Subscri | be<br>1      |
| courses (                                                              | Task I. Answer to at least two of your colleagues' post         Task 2. Create a new discussion topic to introduce you         Add o new discussion topic         Discussion         ①         Service.and methodian         ②         Micolata | sts. Click the <b>Reply</b> button to enter your response.                                                                         | to discussion. Write your name and coun<br>Stated by<br>It Jun 2022 | try in the Subject. | Repubes  | Subscri | be<br>I<br>I |

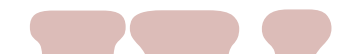

#### Para entrar en los debates propuestos por otros, basta con hacer clic en el *título de su tema*

| NOPS course admin                                                                                                    |                                |
|----------------------------------------------------------------------------------------------------|--------------------------------|
| NORS COURSE COTTIN                                                                                                    | (B) Setting                    |
| Seniors and motivation                                                                                                    | Nicolete                       |
| play replies in nested form +                                                                                                    |                                |
| SENIORS course admin<br>by System Administrator - Wednesday, 15 June 2022, 10:46 PM                                                                 |                                |
| Halla                                                                                                    |                                |
|                                                                                                    |                                |
| Ne name is Oxidiu and Lars one of the eletters admins. We have that you are baying a pice experience follow                                         |                                |
| My name is Ovidiu and I am one of the platform admins. We hope that you are having a nice experience follow                                         | ing our course.                |
| My name is Ovidiu and I am one of the platform admins. We hope that you are having a nice experience follow<br>Enjoy!                               | ing our course.                |
| My name is Ovidiu and I am one of the platform admins. We hope that you are having a nice experience follow<br>Enjoy!<br>Ovidiu                     | ing our course.                |
| My name is Ovidiu and I am one of the platform admins. We hope that you are having a nice experience follow<br>Enjoy!<br>Ovidiu                     | ing our course.<br>Permo & Rep |
| My name is Ovidiu and I am one of the platform admins. We hope that you are having a nice experience follow<br>Enjoy!<br>Ovidiu                     | ing our course.<br>Permo k kep |
| My name is Ovidiu and I am one of the platform admins. We hope that you are having a nice experience follow<br>Enjoy!<br>Ovidiu                     | ing our course.<br>Permo & Rep |
| My name is Ovidiu and I am one of the platform admins. We hope that you are having a nice experience follow<br>Enjoy!<br>Ovidiu                     | ing our course.<br>Permo & Rep |
| My name is Ovidiu and Lam one of the platform admins. We hope that you are having a nice experience follow<br>Enjoy!<br>Ovidiu<br>Write your reply. | ing our course.<br>Parmo & Rep |

Después de elegir un tema, responda en el hilo haciendo clic en el botón <</p>
<<Responder>>. Aparecerá un recuadro y escribirás tu mensaje. Cuando hayas terminado, haz clic en <<Publicar en el foro>>.

### COMPLETAR LOS MÓDULOS DEL CURSO

Ahora que has entrado, te has inscrito y has pasado por el foro, puedes pasar al módulo teórico.

El proceso de aprendizaje incluye elementos de juego que consisten en un flujo de lecciones, tareas a completar, concesión de insignias por tarea completada, recogida de todas las insignias por los participantes y obtención de un certificado de finalización del curso.

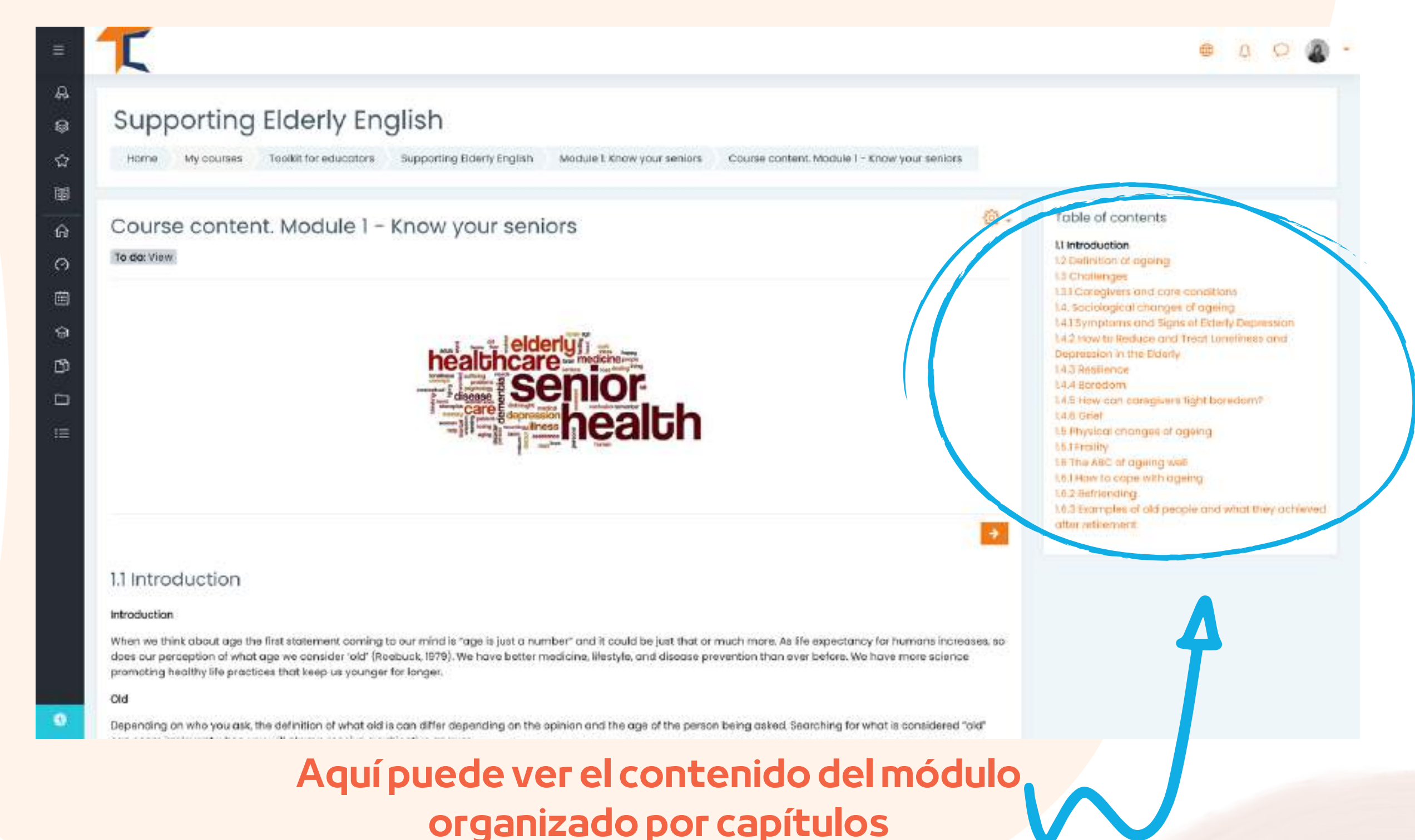

La parte teórica del curso se presenta en forma de libro electrónico. Hay **cinco módulos** principales del curso, cada uno de los cuales **comprende** varios capítulos. Puede navegar y detenerse en las secciones que considere de interés.

#### Si eres más visual, tienes la opción de leer la presentación en power point. Encontrarás presentaciones para cada módulo. ¡Disfrute del curso!

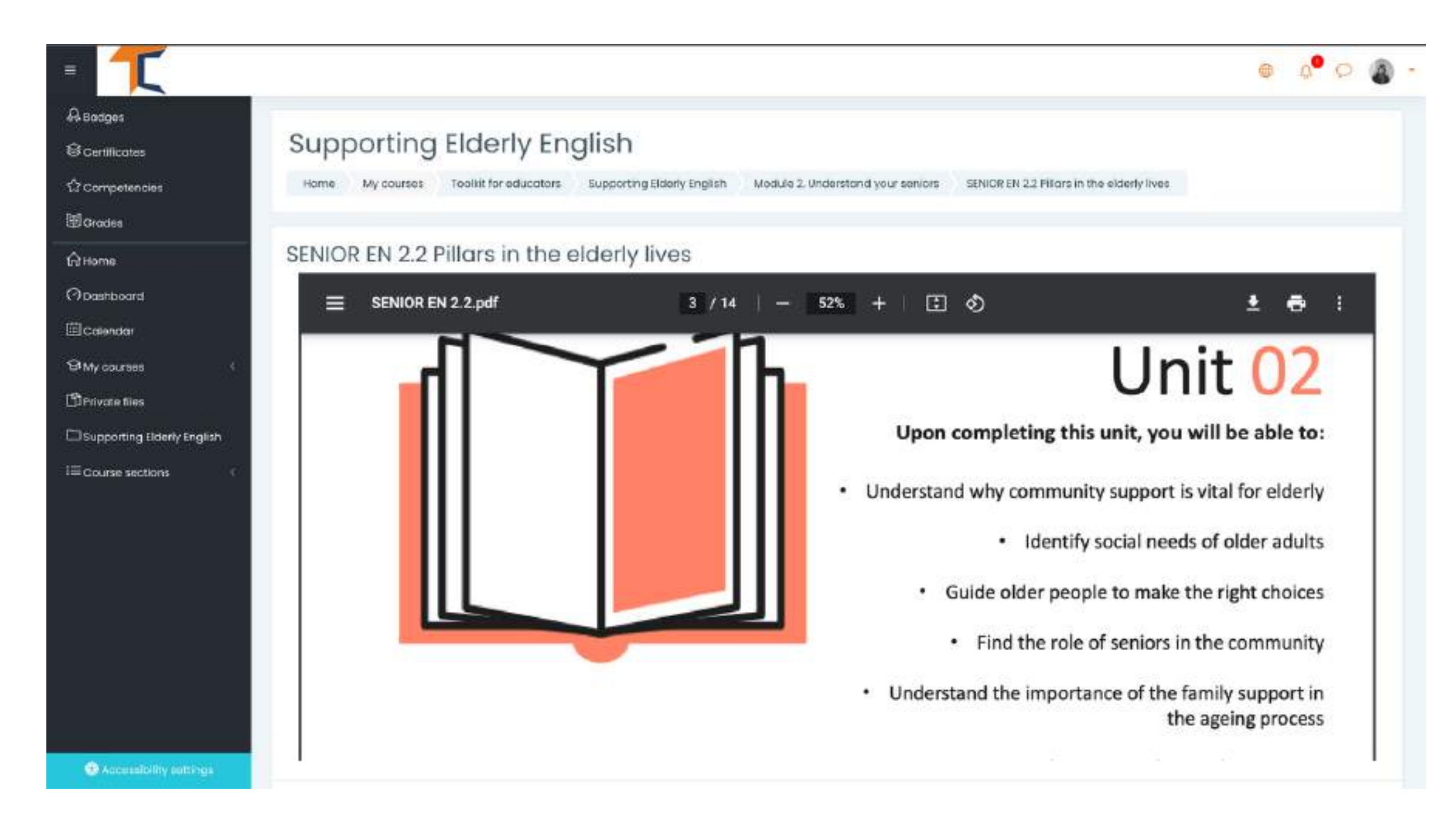

Si prefiere el vídeo/audio, le invitamos a ver nuestra presentación en vídeo aquí:

#### https://www.youtube.com/watch?v=O-XW7Fe3IAo

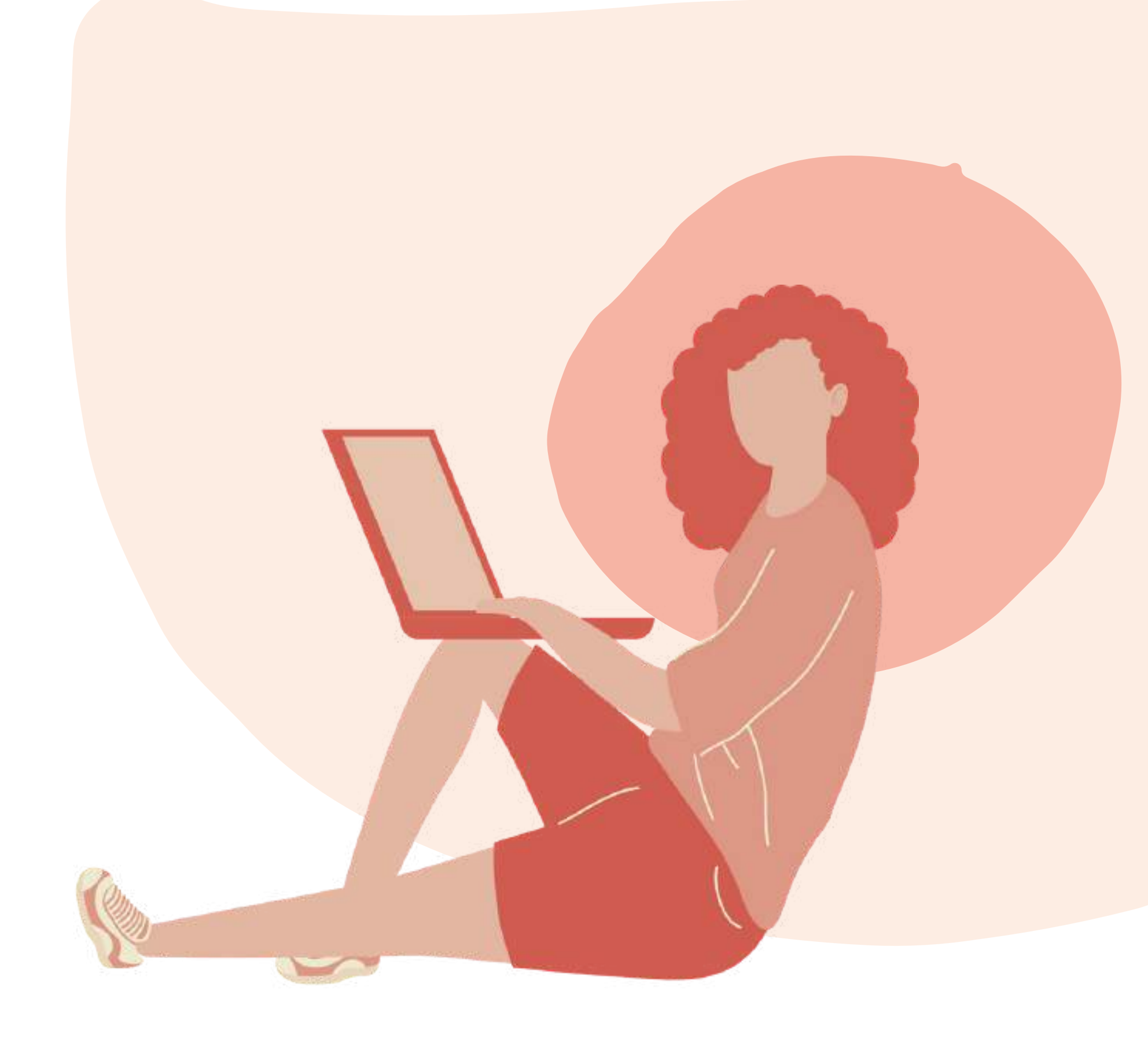

## **RESUELVE LAS PREGUNTAS**

Cada lección va seguida de un cuestionario. El cuestionario le dará la posibilidad de comprobar su nivel de conocimientos. Hay 10 preguntas de opción múltiple con tres respuestas posibles. Sólo una es correcta. Lea atentamente y resuelva el test.

Le deseamos que tenga éxito.

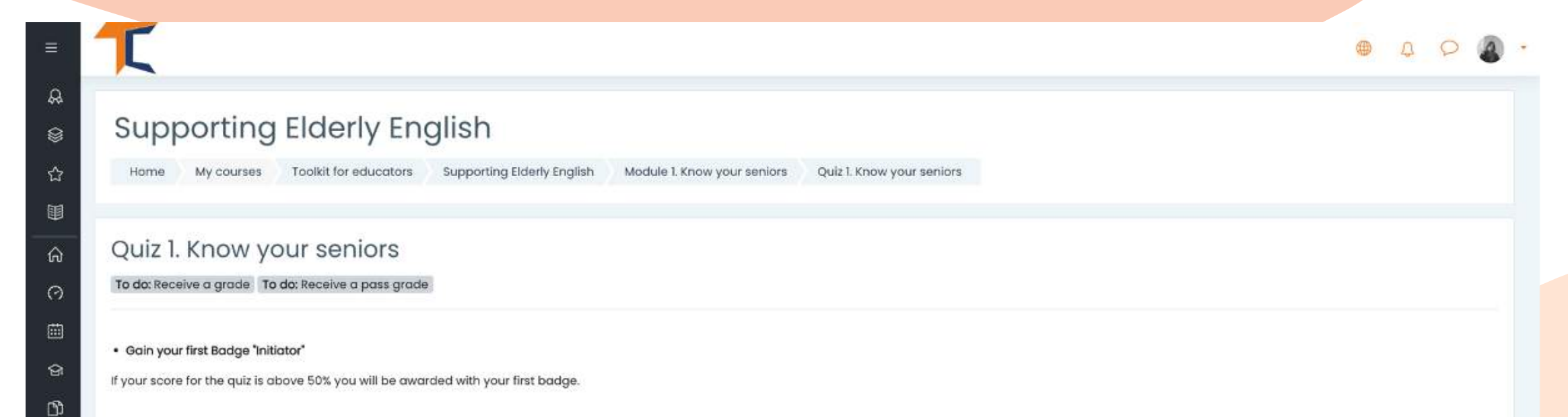

|    |                   | Time limit: 15 mins              |   |                                                                       |  |
|----|-------------------|----------------------------------|---|-----------------------------------------------------------------------|--|
| := |                   | Grading method: Highest grade    |   |                                                                       |  |
|    |                   | Grade to pass: 5.00 out of 10.00 |   |                                                                       |  |
|    |                   | Attempt quiz now                 |   |                                                                       |  |
|    | Previous activity | Jump to                          | ۰ | Next activity<br>Course content. Module 2 – Understand your seniors 🏲 |  |

Tiene 15 minutos para responder a todas las preguntas. <sup>S</sup> Los cuestionarios están diseñados como una prueba de cuadrícula de opción múltiple. Haz clic en <<Intento de

inicio>> y pon a prueba sus conocimientos Start attempt

#### Time limit

Your attempt will have a time limit of 15 mins. When you start, the timer will begin to count down and cannot be paused. You must finish your attempt before it expires. Are you sure you wish to start now?

X

Start attempt Cancel

Si respondes correctamente a más del 50%, entonces cumplirás con el puntaje de aprobación y serás premiado con una insignia. Si no alcanzaste la puntuación de aprobado, mantén la calma, hay pocos intentos más. ¡Lee a tu ritmo!

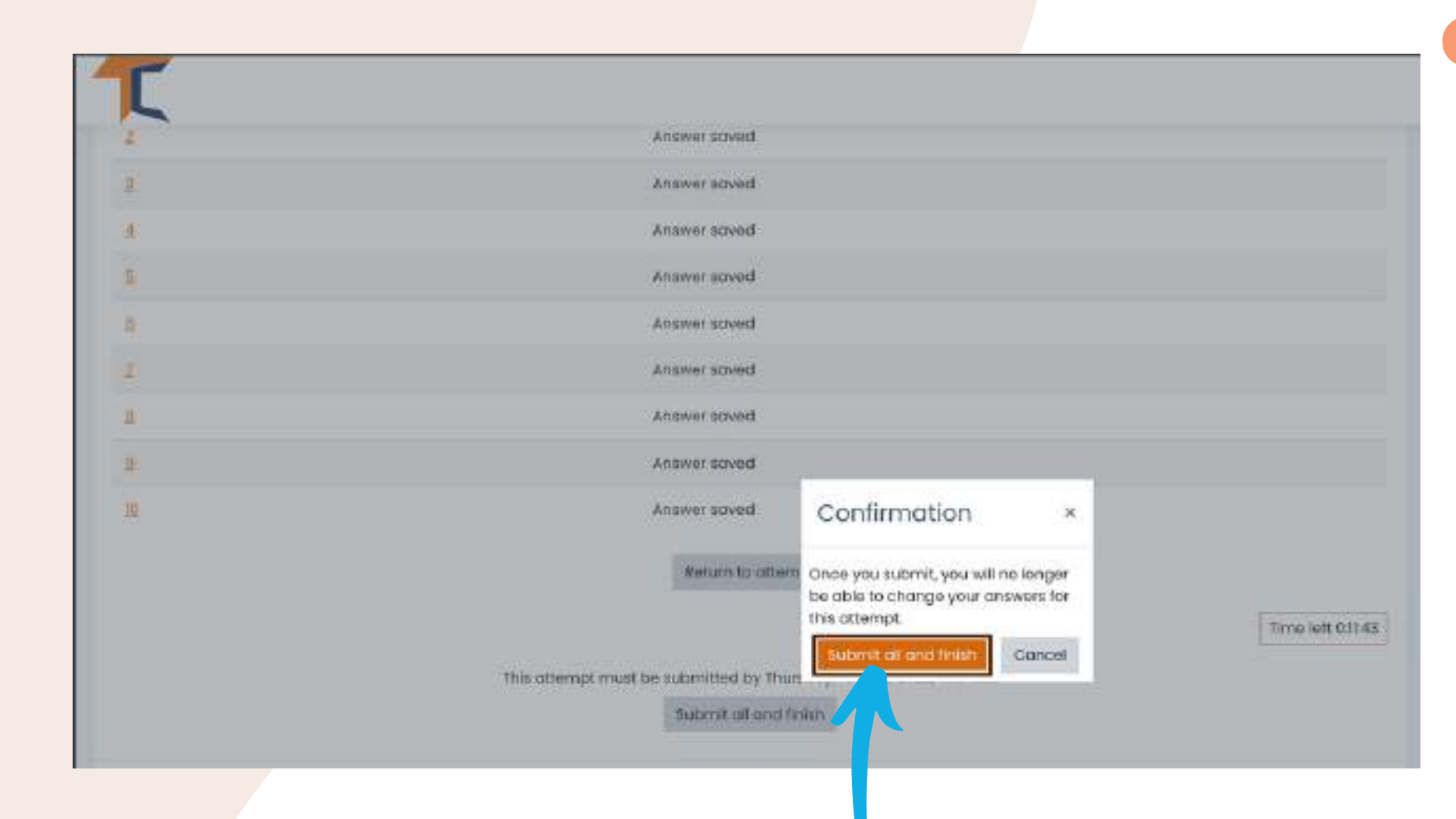

Cuando hayas terminado, selecciona << Enviar todo y terminar>>. Entonces, las respuestas se corregirán y podrás ver en qué te equivocaste.

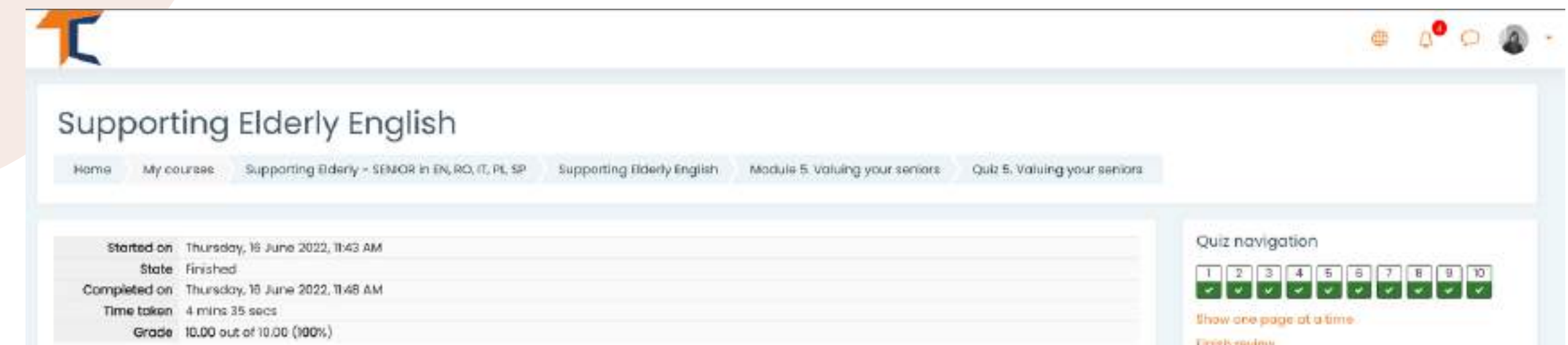

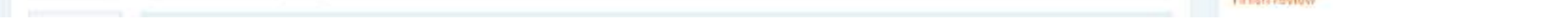

Provious activity tef's self-reflect;

Según la nota que obtenga, recibirá la insignia. Después podrá continuar el curso con la siguiente actividad.

Puede volver a realizar el cuestionario si no está satisfecho con su puntuación o si quiere volver a poner a prueba sus conocimientos, incluso después de haber obtenido el certificado.

Para ello, sólo tiene que seleccionar << Reintentar el cuestionario>>.

Re-attempt quiz

Highest grade: 8.00 / 10.00.

Jump to\_

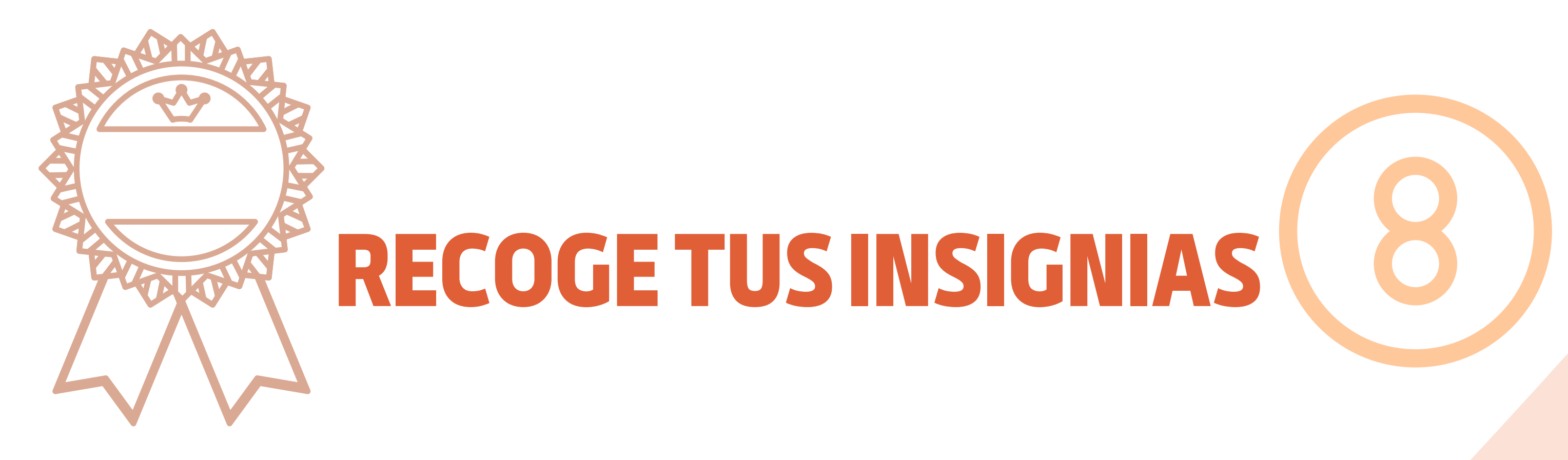

Las insignias marcan la finalización con éxito de cada módulo. Si resuelves el cuestionario con una puntuación de aprobado, recibirás una nueva insignia. Te deseamos mucha suerte para que consigas las 5 insignias.

1.SENIOR BLUE INITIATOR
2.SENIOR YELLOW EXPLORER
3.SENIOR ORANGE RESEARCHER
4.SENIOR WHITE EXPERT
5.SENIOR GOLD MASTER

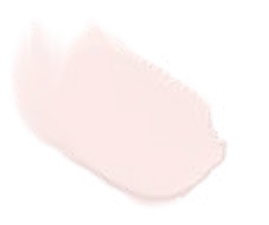

Recibirá una notificación en la esquina superior derecha después de cada prueba completada con éxito y al acceder a ella le llevará a la sección de insignias actualizada con sus

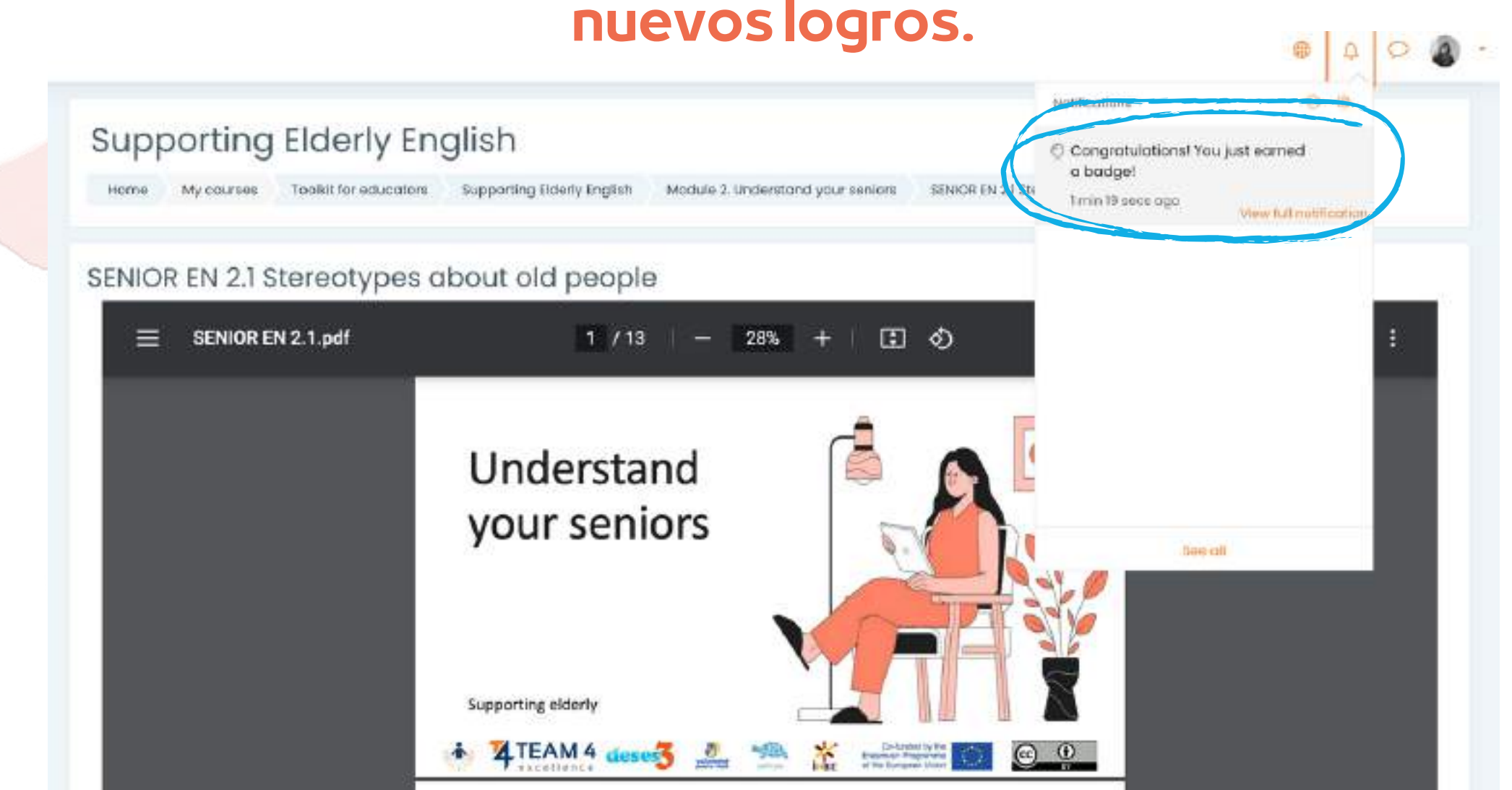

#### Supporting Elderly English

Harne My-Journey Dage-may Fairing - 105C4 AUX 82.01, 91, 19 Supporting States (August Balayse

#### Supporting Elderly English: Badges

| woge | 8316                             | Description. | Callery .                                                                                                    | Assume forms " -                                                                                                    |
|------|----------------------------------|--------------|----------------------------------------------------------------------------------------------------|----------------------------------------------------------------------------------------------------|
| 3    | TROCK PARTNERS IN 19             |              | Litera can anne teo Mai landge of an time complete fait lattucing angularment<br>• The Manufacture can detail from the completent<br>• "Cubcub 2. Wath with your sensor" | and setting a                                                                                                    |
| 3    | TRANSPORTATION OF TRANSPORTATION | 844          | exem and available this backge when they complete fre tolkowing requirements<br>• The following cathvils has no in completed:<br>• "Out-5 Habring your senior"           | THE STREET                                                                                                    |
| 3    | INTERIO COLORISM                 | **           | term an example the backgrowth they complete the televising regularizant<br>• The Moving of Alls has taken complete<br>• "Take - Day 2 Antendance your senses"           | sea arbitra                                                                                                    |
| 1    | LONGENYS MENTORIDS               | Di           | Ellers der avsorbeit fris tastge einen frei oschjalle frei folkunitgiver, dermett<br>- The feloreng refulut fras tolse companiek<br>- "Gale - Gale Lönen yver eintern"   | INCOMENCIAL OF A STATE OF A STATE |
|      | omatio occupient ne              | -            | Intern and excerned Westerupper of early complete the following requestrees)<br>• The techniq oblighter is one completed<br>• "Spat - Ope 6. Hispower remark"            | and a state of the second second second second second second second second second second second second second s                                                                                                    |

jAdquiere más conocimientos y consigue todas las insignias!

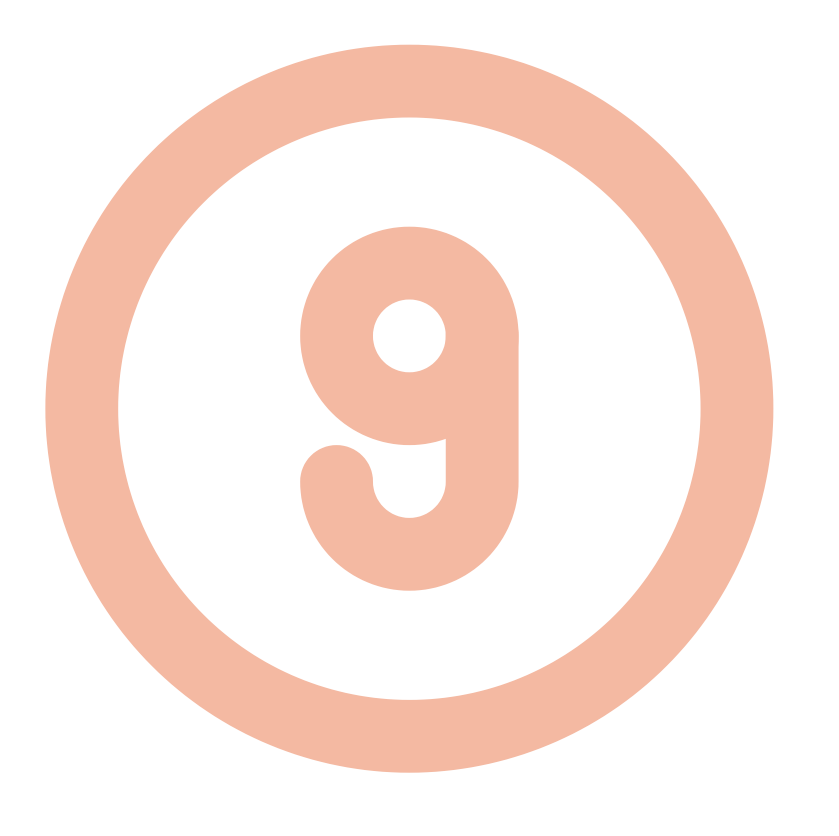

### PROPORCIONAR INFORMACIÓN

#### Las opiniones de los estudiantes son esenciales para mejorar los cursos. Le invitamos a dar su opinión sobre el curso.

#### Supporting Elderly English

| 1- 1-         |               | 9                                                 |                            |                        |                              |  |
|---------------|---------------|---------------------------------------------------|----------------------------|------------------------|------------------------------|--|
| Home          | Courses       | Supporting Elderly - SENIOR in EN, RO, IT, PL, SP | Supporting Elderly English | Course Feedback Survey | Course evaluation & feedback |  |
|               |               |                                                   |                            |                        |                              |  |
| Cours         | e evali       | untion & feedback                                 |                            |                        |                              |  |
| Cours         | cevan         | dation & recubacke                                |                            |                        |                              |  |
| To do: Subr   | nit feedback  |                                                   |                            |                        |                              |  |
| The input fro | om students i | is essential and always welcomed for improving ou | ur courses!                |                        |                              |  |
| We invite up  | u to provido  | your opinion about the course                     |                            |                        |                              |  |
| we invite yo  | u to provide  | your opinion about the course.                    |                            |                        |                              |  |
| Thank you in  | n advance!    |                                                   |                            |                        |                              |  |
|               |               |                                                   |                            |                        |                              |  |
| -             |               |                                                   |                            |                        |                              |  |
| Answer th     | e questions   |                                                   |                            |                        |                              |  |

#### Utilice los botones << Página anterior>> y << Enviar sus respuestas>> para completar la encuesta y rellenar los campos.

| Home My courses                                                                                                    | Supporting Elderly - SENIOR in EN, RO, IT, PL, SP                  | Supporting Elderly English      | Course Feedback Survey        | Course evaluation & feedback     |
|----------------------------------------------------------------------------------------------------|--------------------------------------------------------------------|---------------------------------|-------------------------------|----------------------------------|
| Complete a feedback                                                                                                    |                                                                    |                                 |                               |                                  |
| Course evaluc                                                                                                    | ition & feedback                                                   |                                 |                               |                                  |
| lode: User's name will be log                                                                                             | gged and shown with answers                                        |                                 |                               |                                  |
|                                                                                                    |                                                                    |                                 |                               |                                  |
| lease motivate your choice                                                                                                | . You could add here comments about what do yo                     | ou like or appreciate most abou | it our course, how can we imp | rove your experience and what we |
| Please motivate your choice<br>missing or disappointing in y                                                              | . You could add here comments about what do yo<br>our experience.  | ou like or appreciate most abou | it our course, how can we imp | rove your experience and what we |
| Please motivate your choice<br>missing or disappointing in y                                                              | . You could add here comments about what do yo<br>our experience.  | ou like or appreciate most abou | it our course, how can we imp | rove your experience and what w  |
| Please motivate your choice<br>missing or disappointing in y                                                              | . You could add here comments about what do yo<br>/our experience. | ou like or appreciate most abou | it our course, how can we imp | rove your experience and what w  |
| Please motivate your choice<br>nissing or disappointing in y                                                              | . You could add here comments about what do yo<br>/our experience. | ou like or appreciate most abou | it our course, how can we imp | rove your experience and what w  |
| Please motivate your choice<br>missing or disappointing in y                                                              | . You could add here comments about what do yo                     | ou like or appreciate most abou | it our course, how can we imp | rove your experience and what w  |
| Please motivate your choice<br>missing or disappointing in y<br>There are required fields in t                            | . You could add here comments about what do yo<br>/our experience. | ou like or appreciate most abou | it our course, how can we imp | rove your experience and what w  |
| Please motivate your choice<br>missing or disappointing in y<br>There are required fields in t<br>Previous page Submit y  | Nour experience.                                                   | ou like or appreciate most abou | it our course, how can we imp | rove your experience and what w  |
| Please motivate your choice<br>missing or disappointing in y<br>There are required fields in t<br>Previous page Submit y  | Nour experience.                                                   | ou like or appreciate most abou | it our course, how can we imp | rove your experience and what w  |
| Please motivate your choice<br>missing or disappointing in y<br>There are required fields in th<br>Previous page Submit y | . You could add here comments about what do yo<br>your experience. | ou like or appreciate most abou | It our course, how can we imp | rove your experience and what w  |
| Please motivate your choice<br>missing or disappointing in y<br>There are required fields in th<br>Previous page Submit y | . You could add here comments about what do yo<br>your experience. | ou like or appreciate most abou | It our course, how can we imp | rove your experience and what we |

# DESCARGAR EL CERTIFICADO

Hallegado al final del curso.

Enhorabuena por haber pasado por todos los módulos del curso online y por haber completado con éxito todas las misiones.

Ahora puede descargar su certificado gratuito de finalización del curso en dos sencillos pasos

En primer lugar, selecciona

<< Descarga tu certificado del curso de Apoyo a Personas Mayores>>

**Course completion certificate** 

You have reached the end of the course.

Congratulations for going through all the online course modules!

The link to download your free course certificate will be available upon completing all the tasks listed below.

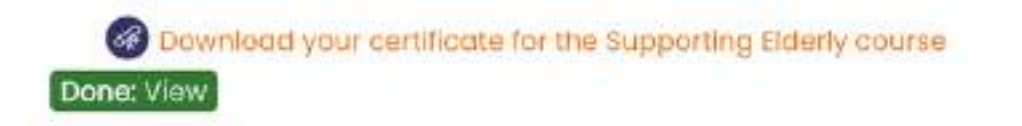

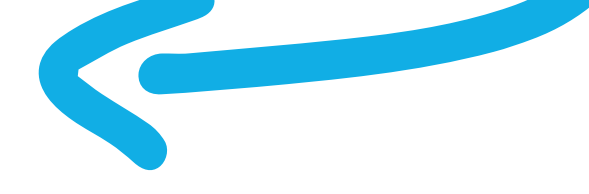

### Desde aquí puede descargar su certificado mediante el botón <<Ver su certificado>>

| supporting                | Elderly                                           |                    |                               |  |
|---------------------------|---------------------------------------------------|--------------------|-------------------------------|--|
| Home My courses           | Supporting Elderly - SENIOR in EN, RO, ES, IT, PL | Supporting Elderly | Course completion certificate |  |
| Download your certificate | for the Supporting Elderly course                 |                    |                               |  |
| ownload you               | certificate for the Suppo                         | orting Elderly     | / course                      |  |
| warded on Thursday 16 Jun | e 2022, 3:37 PM                                   | ording Elderi      | ycourse                       |  |
| View certificate          |                                                   |                    |                               |  |
|                           |                                                   |                    |                               |  |
|                           |                                                   |                    |                               |  |
|                           |                                                   |                    |                               |  |
|                           |                                                   |                    |                               |  |

### MATERIAL BONUS

Los participantes que hayan completado satisfactoriamente todos los módulos del curso tendrán acceso al paquete completo de diapositivas de las Presentaciones en Power Point, a la *Guía Práctica para Facilitadores SENIOR, Supporting Elderly. A Practitioner's Guide y la SENIOR Practical Guide for Facilitators,* además de otros materiales educativos útiles y escenarios de talleres especialmente diseñados para las personas mayores y sus formadores.

**Bonus Materials** 

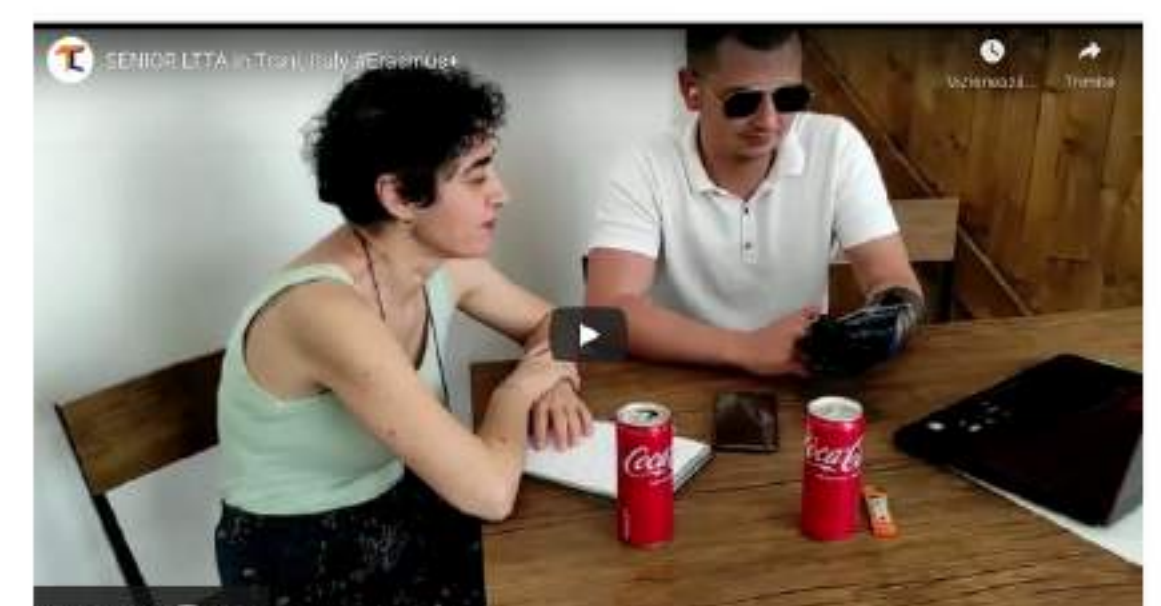

| Vizioneszä pe                                                                                                    |  |
|----------------------------------------------------------------------------------------------------|--|
| SINCE IN Presentations - Complete Side Deck                                                                                            |  |
| Essential needs of educators to support services EN                                                                                    |  |
| Supporting Elderly, A Fractilianer's Guide EN                                                                                          |  |
| Eventus Practocal bulas fur (delatators en     Vone     Now places spare o couple of minutes to help us improve our courses Thank your |  |
| ✓ Done                                                                                                    |  |

Para ayudarnos a mejorar los cursos, le agradecemos que rellene la encuesta que aparece al final.

Gracias por su participación y esperamos que tanto la guía como el curso le hayan resultado útiles

Lea más sobre el proyecto aquí: https://trainingclub.eu/senior/

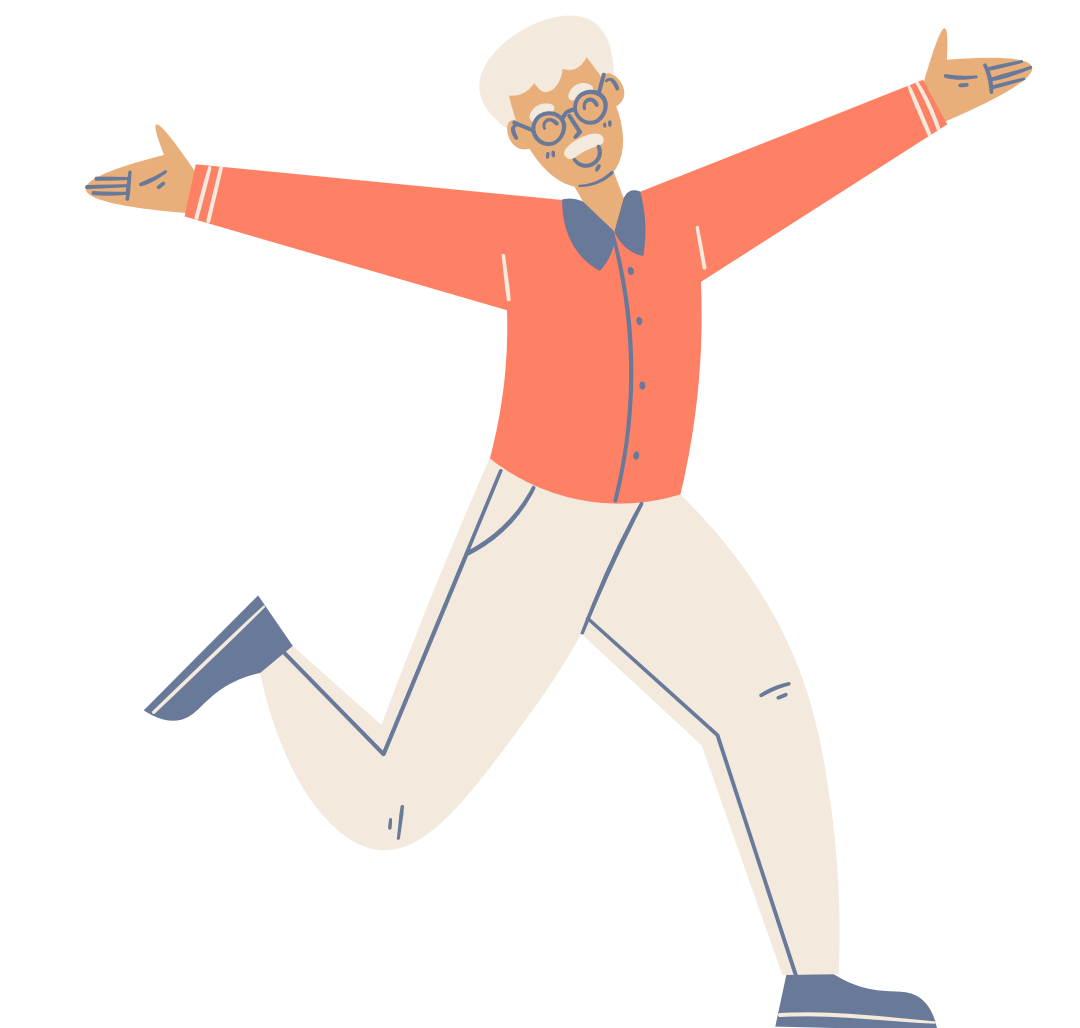

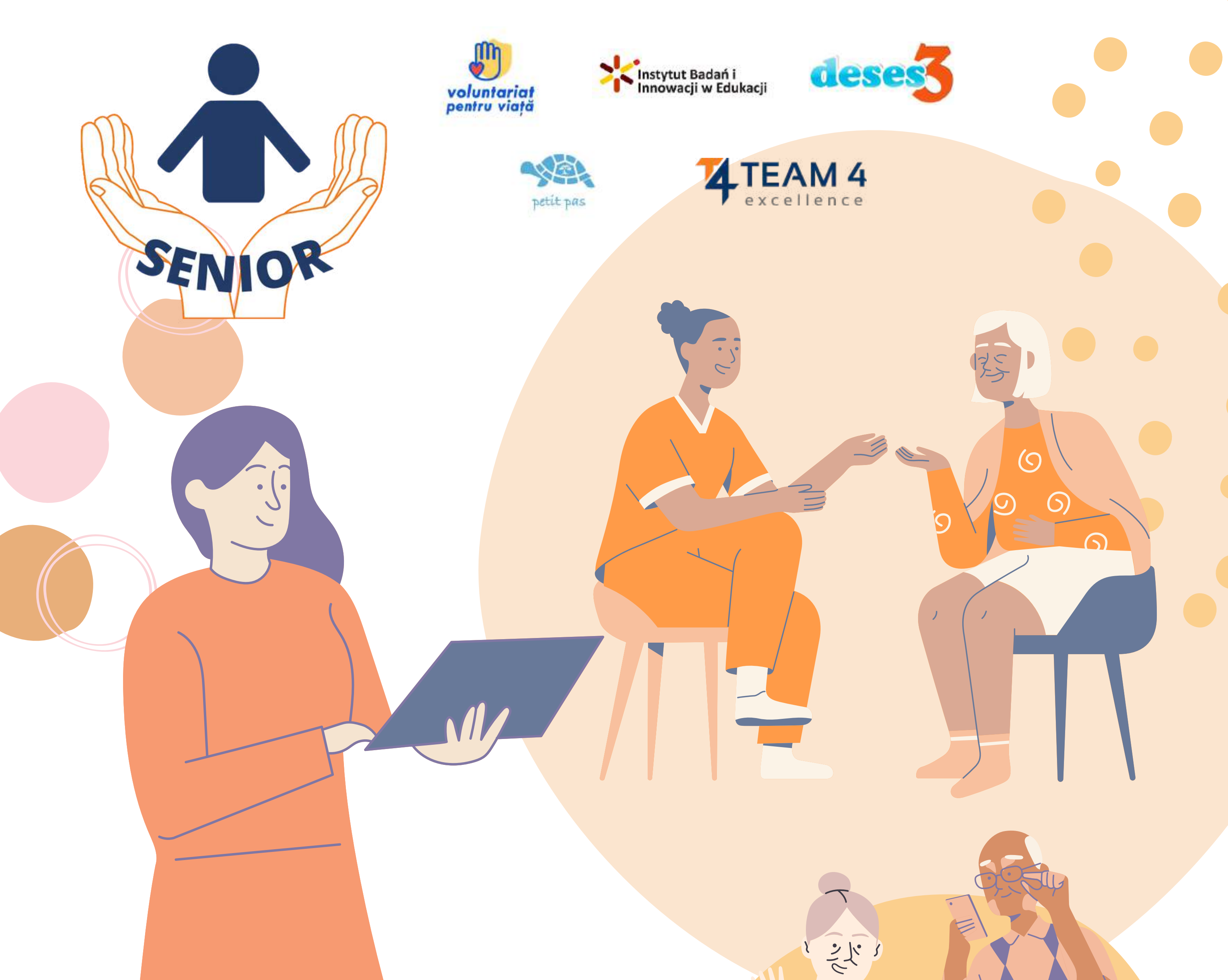

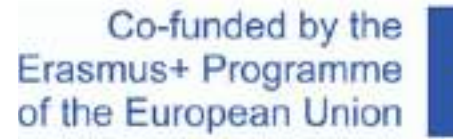

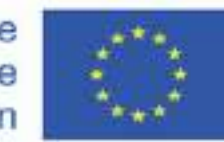

Agradecimientos. Este material didáctico ha recibido financiación de la Comisión Europea en el marco del acuerdo de subvención ERASMUS+ "Apoyar las necesidades de las personas mayores es nuestra responsabilidad", ID 2020-1-RO01-KA204-080320

Descargo de responsabilidad. El apoyo de la Comisión Europea a la elaboración de esta publicación no constituye una aprobación de su contenido, que refleja únicamente las opiniones de los autores, y la Comisión no se hace responsable del uso que pueda hacerse de la información contenida en ella.

Aviso de derechos de autor. CC BY. Esta licencia permite a los reutilizadores distribuir, remezclar, adaptar y construir sobre el material en cualquier medio o formato, siempre que se cite al creador. La licencia permite el uso comercial. 2020 - 2022 Consorcio SENIOR